### User's Manual Edition 9/2012

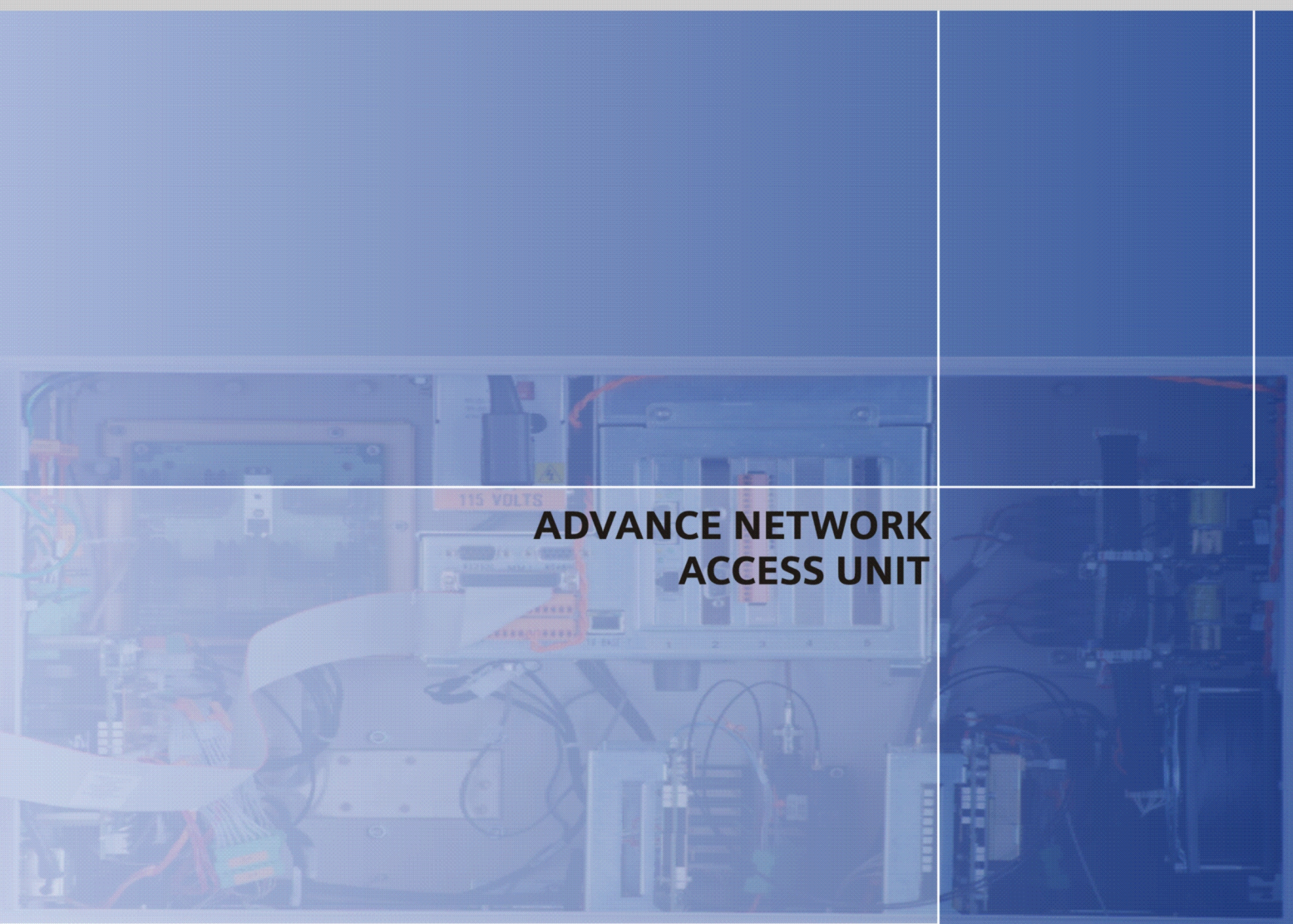

# **DIACESS** GAS CHROMATOGRAPHY

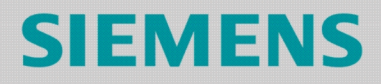

# **SIEMENS**

# Advance Network Access Unit

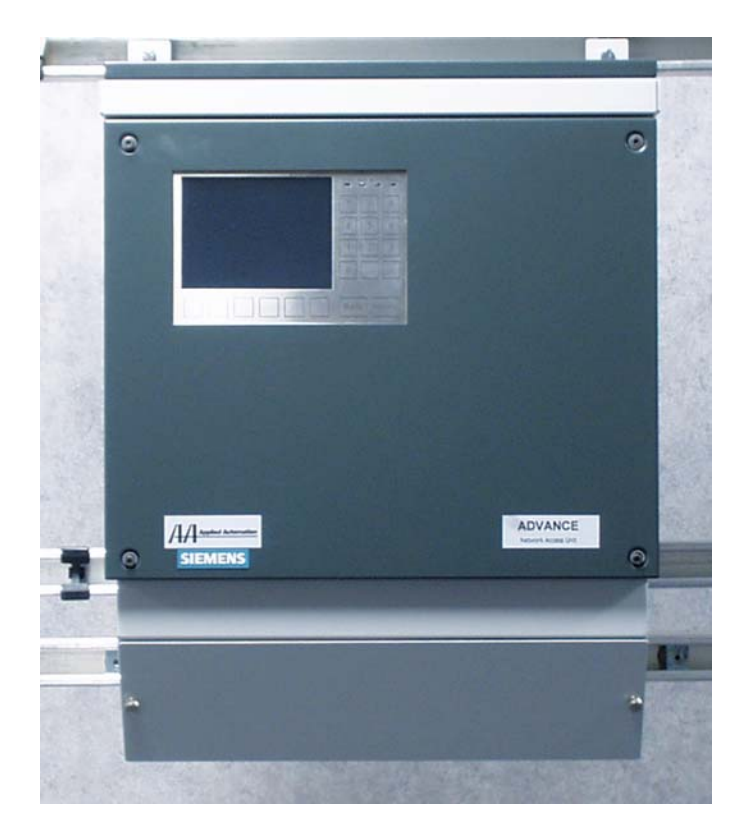

© 2012 by Siemens

All rights reserved.

This publication is for information only. The contents are subject to change without notice and should not be construed as a commitment, representation, warranty, or guarantee of any method, product, or device by Siemens.

Reproduction or translation of any part of this publication beyond that permitted by Sections 107 and 109 of the United States Copyright Act without the written consent of the copyright owner is unlawful.

Inquiries regarding this manual should be addressed to:

Siemens Industry, Inc. 7101 Hollister Road Houston, TX 77040 U.S.A.

# **Table of Contents**

|             | Preface<br>Technical Support<br>Safety Practices and Precautions                                                                                                    | iii<br>iv<br>v                                     |
|-------------|----------------------------------------------------------------------------------------------------|----------------------------------------------------|
| Chapter 1:  | Advance Network Access Unit<br>Introduction<br>Specifications                                                                                                    | 1<br>1<br>4                                        |
| Chapter 2:  | Installation<br>Unpacking and Inspection<br>Wall or Rack Mounting Installation<br>NAU SYSCON Connections<br>AC Power (Mains) Connections<br>Ethernet Connections<br>RS-232C or RS-485 Connections<br>CAN I/O Connections<br>Removing or Replacing CAN I/O Board | 11<br>12<br>13<br>15<br>24<br>29<br>31<br>33<br>35 |
| Chapter 3:  | Troubleshooting<br>AO8 Board<br>DIO Board<br>Combination Analog/Digital I/O Board                                                                                                    | 40<br>41<br>44<br>48                               |
| Chapter 4:  | Parts Catalog<br>Introduction<br>Available Parts                                                                                                    | 51<br>51<br>52                                     |
| Appendix 1: | Advance Communications System                                                                                                    | 53                                                 |
| Appendix 2: | Connecting a Maxum to Advance Data Hiway                                                                                                    | 57                                                 |
| Appendix 3: | CEMS Option<br>Overview<br>NAU CEMS Programming                                                                                                    | 73<br>73<br>76                                     |

### Preface

### Audience & Purpose

This manual provides installation personnel with instructions for proper and safe installation of the Advance Network Access Unit (NAU).

### Chapter Contents

The manual provides the following information:

| Торіс                                    | Page |
|------------------------------------------|------|
| Advance Network Access Unit              | 1    |
| Installation                             | 11   |
| Troubleshooting                          | 40   |
| Parts Catalog                            | 51   |
| Advance Communications System            | 53   |
| Connecting a Maxum to Advance Data Hiway | 57   |
| CEMS Option                              | 73   |

### **Technical Support**

### **Contacts for Help**

Siemens provides support for the Maxum family of products worldwide. Contact information is provided on all Siemens products at the websites noted below.

This page provides contact information for Maxum System technical support, training, spare parts, and field service callout. Worldwide e-mail requests can be submitted 24 hours a day, 7 days a week. Service contracts can be established for direct remote phone service for products or for regular field service visits to the site.

When the analyzer is mounted and all of the connections are made, a specialist can be sent to assist you in starting up the equipment and preparing it for use. To schedule, contact Customer Service.

| To Contact Us:                                                                                                    |                                                                                                    |                                                                                                    |  |
|----------------------------------------------------------------------------------------------------|----------------------------------------------------------------------------------------------------|----------------------------------------------------------------------------------------------------|--|
| Siemens AG<br>I IA SC PA PM Process Analytics<br>Oestliche Rheinbrueckenstrasse 50<br>76187 Karlsruhe<br>Germany                                       | Siemens Industry Inc.<br>7101 Hollister Road<br>Houston, TX 77040<br>USA                                                                                                    | Siemens Pte. Limited<br>IA SC Process Analytics<br>9 Woodlands Terrace<br>Singapore 738434<br>Tel: +65 6309 1700<br>Fax: +65 6309 1710 |  |
| Tel:+49 721 595 4802Fax:+49 721 595 5211E-mail:processanalytics@siemens.comwww.siemens.com/processanalytics                                            | Tel:       +1 713 939 7400         Fax:       +1 713 939 9050         E-mail:       saasales.industry@siemens.com         www.usa.siemens.com/pa                                                                      | E-mail: <u>splanalytics.sg@siemens.com</u><br>www.siemens.com.sg                                                                       |  |
| Training         Tel:       +49 721 595 4035         E-mail:       pia-training.i-ia@siemens.com         Spares       Contact your local Siemens Sales | Training<br>Tel:+1 800 448 8224 (USA)Tel.+1 918 662 7030 (International)E-mail:saatraining.industry@siemens.com                                                                                                    |                                                                                                    |  |
| Support         Tel:       +49 721 595 7216         E-mail:       helpdesk.chromatography.i-                                                           | Spares         Tel:       +1 800 448 8224 (USA)         Tel:       +1 918 662 7030 (International)         E-mail:       PASpareparts.industry@siemens.com                                                            |                                                                                                    |  |
| ia@siemens.com                                                                                                    | Support         +1         800         448         8224         (USA)           Tel:         +1         918         662         7030         (International)           E-mail:         GCsupport.industry@siemens.com |                                                                                                    |  |

### **Before You Call**

When contacting Siemens Customer Service for installation technical assistance, the user will need to provide the unit serial number and a detailed description of the problem.

Indicate the installation problem encountered and provide any other information that will aid the customer service representative in correcting the problem.

# **Safety Practices and Precautions**

| Safety First                    | This product has been designed and tested in accordance with IEC<br>Publication 1010-1, Safety Requirements for Electronic Measuring<br>Apparatus, and has been supplied in a safe condition. This manual<br>contains information and warnings which have to be followed by the user<br>to ensure safe operation and to retain the product in a safe condition. |                                                                                            |  |
|---------------------------------|----------------------------------------------------------------------------------------------------|--------------------------------------------------------------------------------------------|--|
| Terms in This Manual            | WARNING statements identify conditions or practices that could result in personal injury or loss of life.<br>CAUTION statements identify conditions or practices that could result in damage to the equipment or other property.                                                                                                    |                                                                                            |  |
| Terms as Marked on<br>Equipment | DANGER indicates a personal injury hazard immediately accessible as<br>one reads the markings.<br>CAUTION indicates a personal injury hazard not immediately accessible<br>as one reads the markings, or a hazard to property, including the<br>equipment itself.                                                                                               |                                                                                            |  |
| Symbols in This<br>Manual       | $\bigwedge$                                                                                                    | This symbol indicates where applicable cautionary or other information is to be found.     |  |
| Symbols Marked on<br>Equipment  | ייי<br>קריי<br>קריי<br>קריי                                                                                                    | DANGER - High voltage<br>Protective ground (earth) terminal<br>ATTENTION - Refer to Manual |  |
| Grounding the<br>Product        | A grounding before any                                                                                                    | g conductor should be connected to the grounding terminal other connections are made.      |  |

# Safety Practices and Precautions, Continued

| Correct Operating<br>Voltage          | Before switching on the power, check that the operating voltage listed on<br>the equipment agrees with the available line voltage.                                                                                                    |
|---------------------------------------|----------------------------------------------------------------------------------------------------|
| Danger Arising From<br>Loss of Ground | Any interruption of the grounding conductor inside or outside the<br>equipment or loose connection of the grounding conductor can result in a<br>dangerous unit. Intentional interruption of the grounding conductor is not<br>permitted. |
| Safe Equipment                        | If it is determined that the equipment cannot be operated safely, it should<br>be taken out of operation and secured against unintentional usage.                                                                                         |
| Use the Proper Fuse                   | To avoid fire hazard, use only a fuse of the correct type, voltage rating<br>and current rating as specified in the parts list for your product. Use of<br>repaired fuses or short circuiting of the fuse switch is not permitted.        |
| Safety Guidelines                     | DO NOT open the equipment to perform any adjustments,<br>measurements, maintenance, parts replacement or repairs until all<br>power supplies have been disconnected.                                                                      |
|                                       | Only a properly trained technician should work on any equipment with power still applied.                                                                                                    |
|                                       | When opening covers or removing parts, exercise extreme care since "live parts or connections can be exposed".                                                                                                    |
|                                       | Capacitors in the equipment can retain their charge even after the unit has been disconnected from all power supplies.                                                                                                    |

# Chapter 1

### **Advance Network Access Unit**

### Introduction

#### **Overview**

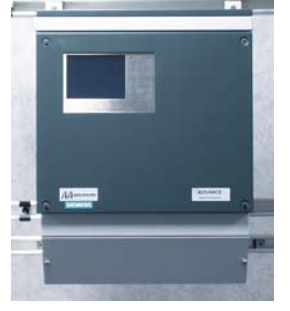

The Advance Network Access Unit (NAU) connects to our Advance Communications System (ACS) network to access operational information from any Maxum or Advance Optichrom Gas Chromatograph that is also connected to the ACS network. The NAU provides three basic functions:

- human-machine interface (HMI) which maintenance personnel can use for remote control of chromatographs and other analyzers
- housing for electronic boards which supply input and output signals representing data in the analyzers
- serial digital connections to ASCII printers and/or to external HOST computers

These basic functions permit the NAU to be used for centralized maintenance access to a large number of chromatographs or other analyzers in a single process network and for centralized data input and output facilities, which are shared by many analyzers on a common network.

### I/O Options

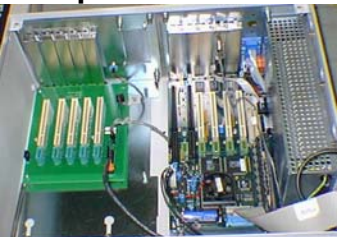

The NAU provides space for up to 7 input/output boards (CAN I/O Modules in older configurations or I<sup>2</sup>C I/O Modules in newer configurations). I<sup>2</sup>C I/O boards require the SYSCON2 controller board which supplies the I<sup>2</sup>C bus.

In preexisting applications needing additional I/O boards, a legacy CAN Extension Unit (CEU) may have been installed. This device allowed up to 10 additional CAN I/O boards. The CEU, if used, connects to the NAU via a Serial Link (CAN Bus).

| Analog & Digital I/O<br>Boards – CAN Bus              | <ul> <li>Preexisting systems use I/O boards that utilize an internal CAN bus controlled by the SYSCON.</li> <li>Analog I/O board (AO8): has eight channels of analog fully isolated output channels.</li> <li>Digital I/O board (DIO-8): has 4-digital inputs and 4-digital outputs</li> <li>Input/Output board: has 2-digital inputs, 2-digital outputs, 2-analog outputs, and 4-analog inputs (2 for current and 2 for voltage)</li> <li>The DOs are rated for 1A resistive load. Inductive loads are different. A DO should not drive an inductive load greater than 0.5A. An example is the typical block and bleed application which uses two parallel solenoids at 0.4A each. Separate DOs should be used to drive each solenoid. Each DO connected to a solenoid should have a diode to suppress the solenoid load.</li> </ul>      |
|-------------------------------------------------------|----------------------------------------------------------------------------------------------------|
| Analog & Digital I/O<br>Boards – I <sup>2</sup> C bus | <ul> <li>The newest version of I/O board connects to an I<sup>2</sup>C bus. The I<sup>2</sup>C I/O boards are the version generally available for new installation.</li> <li>Analog I/O board (AIO): has 8 analog output channels, 8 analog input channels, and 2 digital input channels</li> <li>Digital I/O board (DIO): has 8 digital outputs and 6 digital inputs</li> <li>Analog and Digital I/O board (ADIO): has 4 digital outputs, 4 digital inputs, 4 analog outputs, and 4 analog inputs</li> <li>The DOs are rated for 1A resistive load. Inductive loads are different. A DO should not drive an inductive load greater than 0.5A. An example is the typical block and bleed application which uses two parallel solenoids at 0.4A each. Separate DOs should be used to drive each solenoid. Each DO connected to a</li> </ul> |

solenoid should have a diode to suppress the solenoid load.

### Introduction, Continued

The Continuous Emission Monitoring Systems (CEMS) software option **CEMS Software** for the NAU provides sample system control and general data acquisition Option for up to four Siemens continuous analyzers or most other analyzers or devices. When connected via our Advance Communications System (ACS) the NAU can be remotely accessed from the Maxum workstation. The CEMS option is described in Appendix 3 of this manual. The Advance Communications System (ACS) is a high-speed Advance communications system that uses TCP protocols and IP addressing to Communications interconnect chromatographs and other process analyzers in a common System network. Figure 1-1 shows the NAU and Advance Network Gateway (ANG) connected to the ACS. The ANG is used to connect Siemens' equipment residing on an Advance Data Hiway to the ACS. The NAU communications can be configured for an Ethernet network or a DataNET network using wire or fiber optics. The type of networking hardware used in the ACS determines the option selected. The ACS and its configuration choices are fully described in the Appendix 1 of this

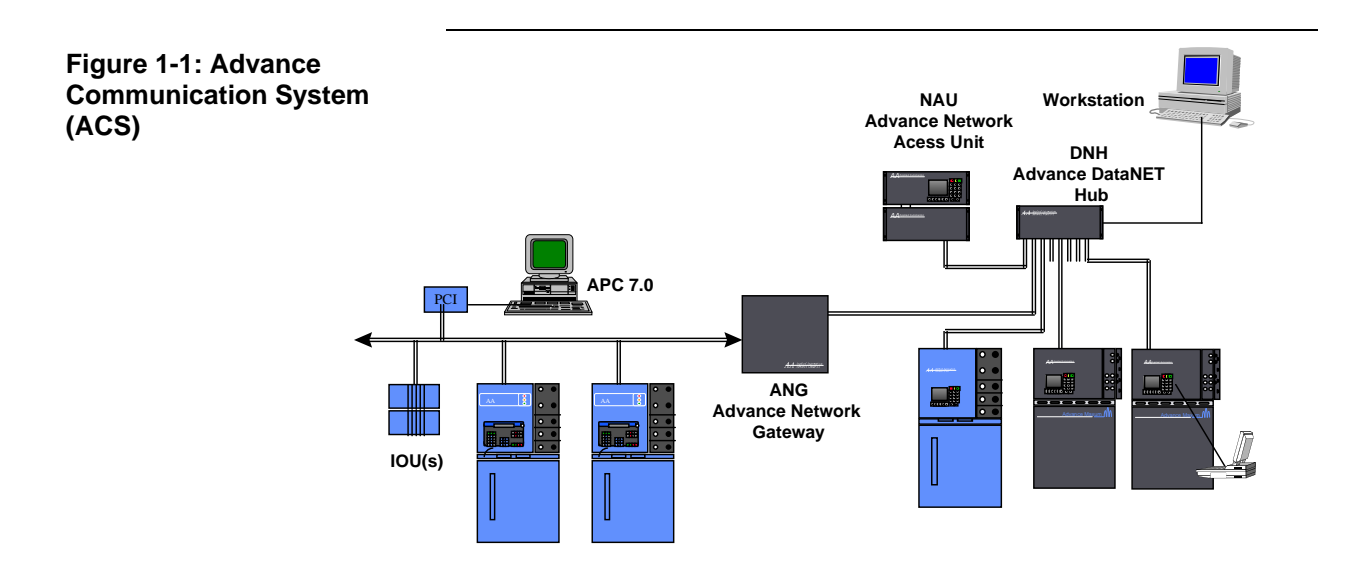

manual.

# Specifications

| Dimensions                                   | Rack Mounted Package Configuration<br>See Figure 1-2 for Outline Drawing and Dimensions                                                                                                    |
|----------------------------------------------|----------------------------------------------------------------------------------------------------|
|                                              | See Figure 1-3 for Outline Drawing and Dimensions                                                                                                    |
| Housing, Explosion<br>Protection Ratings and | Wall Mounted Configuration                                                                                                    |
| Certifications                               | CSA Certified for Class I, Division 2, Group A,B,C,D<br>CENELEC non-Ex                                                                                                    |
|                                              | (Air purge is not required for fire protection as indicated; however, the unit may be air purged, if desired, for additional protection from environmental elements.)                                                                    |
|                                              | <u>Rack Mounted Configuration</u><br>NEMA 2 (IP-20)<br>CSA Certified for Class I, Division 2, Group A,B,C,D<br>CENELEC non-Ex                                                                                                    |
|                                              | Electromagnetic and Radio Frequency Compatibility and Electrical Safety<br>CE Compliance; certified to 89/336/ECC (EMC directive)<br>CE Compliance; certified to 73/23/EEC (Low Voltage directive)<br>Tested per EN 61010-1 / IEC 1010-1 |
|                                              | <u>Housing Materials and Colors</u><br>Stainless steel (1.4016); Front and top are commercial gray B<br>(RAL 7043), housing is light gray (RAL 7035)                                                                                     |
|                                              | <u>Weight</u><br>Rack/Wall: 15 kg (35 pounds) approximately                                                                                                    |
|                                              |                                                                                                    |

| Ambient Installation      | Operation: -18° to +50°C (0° to 122°F)                                                                                                    |                                                                                                    |  |
|---------------------------|----------------------------------------------------------------------------------------------------|----------------------------------------------------------------------------------------------------|--|
| Conditions                | 0-99% relative humidity (non-condensing) maximum<br>0-75% relative humidity year-round average<br>(Purge with dry air or nitrogen if required in tropical conditions.) |                                                                                                    |  |
|                           | Must not be<br>Must be prot                                                                                                    | exposed to direct sunlight.<br>tected from rain.                                                                                                    |  |
|                           | Storage and                                                                                                    | Transport: -25° to +65°C                                                                                                    |  |
| Power                     | Nominal:<br>Tolerance:                                                                                                    | 115 VAC / 230 VAC (field switchable)<br>85-140 VAC or 185-250 VAC; 47-63 Hz<br>300 Watts                                                                                                    |  |
|                           | Power line p<br>blow                                                                                                    | rotection: G fuse element per IEC 127-2, 4 A rating, slow-                                                                                                    |  |
|                           | Power wiring<br>AWG (1.5 m<br>local installa<br>installation r<br>installed in c                                                                                       | g in field made to screw terminals on two part connectors; 16 m) or smaller power wiring is accepted; must conform to tion codes and requirements. If conformance to CE certified equirements is required, power cable must be shielded or conduit. |  |
| Input and Output Capacity | Standard Bu<br>2 Isolated Ai<br>4 Digital Inp<br>4 Digital Out<br>Serial Outpu                                                                                         | <u>uilt in I/O</u><br>nalog Outputs (1 can be assigned for chromatogram output)<br>uts<br>puts (1 indicates system error; 3 are user-configurable)<br>its RS-485, RS-232                                                                            |  |
|                           | Optional I/O<br>I2C AIO:8 au<br>I2C DIO: 6 c<br>I2C ADIO:4<br>ar                                                                                                    | <u>Boards</u><br>nalog inputs, 8 analog outputs, 2 digital inputs<br>ligital inputs, 8 digital outputs<br>analog inputs, 4 analog outputs, 4 digital inputs,<br>id 4 digital outputs                                                                |  |
|                           | Note: The N<br>Siemens. C/<br>consult facto                                                                                                    | AU is also compatible with original version CAN bus I/O from<br>AN I/O boards have lower I/O channel count and capacity;<br>ory for detail as needed                                                                                                |  |

| Input and Output<br>Specifications | Digital Outputs<br>Floating double-throw contacts, maximum contact load rating 1 A at 30 V<br>(AC or DC). External diode shunt suppression should be used for<br>inductive DC loads, preferably at the load.                                                                                                    |
|------------------------------------|----------------------------------------------------------------------------------------------------|
|                                    | Digital Inputs<br>Optically coupled with a common for all inputs. Self powered floating<br>contact input, or configurable for sinking or sourcing current. Sourcing<br>current mode: 24V internal isolated supply, with positive terminal of<br>supply at common. Sinking current mode: 5V internal isolated supply,<br>with negative terminal of supply at common.                                                                                            |
|                                    | Analog Outputs<br>0/4 to 20 mA into 750 ohms maximum, common negative pole,<br>galvanically separated from ground, freely connectable to ground.                                                                                                    |
|                                    | Analog Inputs<br>Each input configurable for current or voltage; -20 to +20 mA into 50<br>ohms or -10 to +10 V with 100K. Ohm input resistance, fully differential.<br>Each differential channel operates within the range of -100 to +100V<br>common mode to chassis ground.                                                                                                    |
|                                    | Serial Ports<br>One standard RS-232 and one standard RS-485 (for original SYSCON)                                                                                                    |
|                                    | Four serial ports, each configurable as either RS-232 or RS-485 (for SYSCON2)                                                                                                    |
|                                    | Ports may be used for data logging printer or for connection to an external Host computer such as a DCS system. Protocols for connection to an external computer include Modbus and are described in a separate document. RS-232 ports may be used for attachment of a computer, such as a laptop computer, running Maxum workstation software.                                                                                                    |
|                                    | Internal Power Supply Capacity<br>The internal power supply can source current that is switched by the<br>Digital Output or regulated source from the Analog Outputs and intended<br>to be absorbed externally. The total capacity of the supply available for<br>use by all I/O channels is:                                                                                                    |
|                                    | 24 VDC at 1.2 Amperes                                                                                                    |
|                                    | This is sufficient for a maximum product capacity of 58 analog<br>output channels or 32 digital output channels or any combination<br>where each digital output channel sources not more than 35 mA at<br>24 VDC. However, since the contact capacity of the digital outputs<br>can exceed 35 mA (as specified above) more than 35 mA of<br>external load per digital channel can be switched by using fewer<br>channels or by using an external power supply. |
|                                    | If more total output capacity is required, an external power supply should be used.                                                                                                    |

| Analyzer Communication | Protocol and Addressing:                                                 |
|------------------------|--------------------------------------------------------------------------|
| System Interface       | Open Systems standard TCP/IP protocol and addressing (Transmission       |
|                        | Control Protocol/Internet Protocol); Full Class A, B and C addresses and |
|                        | subnet masking supported.                                                |

#### Hardware Connections:

Ethernet option (for original SYSCON):

- Cable connection by 10Base-T (twisted pair) cable
- Shielded cable or unshielded cable in conduit is required for conformance to CE certified installation
- 8-pin RJ-45 jack provided
- 10 mbps standard Ethernet

Ethernet option (for SYSCON2):

- Up to four ethernet connections by 10/100Base-T (twisted pair) cable, or (optionally) three 10/100Base-T and one 100Base-FX fiber with ST connector.
- Shielded cable or unshielded cable in conduit is required for conformance to CE certified installation
- 10 or 100 mbps standard Ethernet, or (optionally) 100 mbps fiber

DataNET option, standard cable:

- Cable connection by Belden 9182 (single pair) or Belden SSD1743 (two pairs) or equivalent; two pairs of wires are required to support redundancy
- Shielded cable or unshielded cable in conduit is required for conformance to CE certified installation
- Two part connectors with screw-terminals provided for field connection
- Approximately 3 mbps base transmission rate; uses dedicated transmission technique that does not require collision detector to achieve high data throughput efficiency

DataNET option, fiber optics:

- Fiber optics connection by 62.5 multi-mode cable corresponding to 10BaseFL Ethernet specification
- Two pairs of fibers are required to support redundancy
- Type ST mating connectors provided for field connection
- Approximately 3 mbps base transmission rate; uses dedicated transmission technique that does not require collision detection to achieve high data throughput efficiency

Signal Connections **Power Connections** Power wiring in field made to screw terminals on two part connectors; 16 AWG (1.5 mm) or smaller power wiring is accepted; must conform to local installation codes and requirements. If conformance to CE certified installation requirements is required, power cable must be shielded or installed in conduit. **Network Connections** Ethernet: 8-pin RJ45 plugs or (optionally with SYSCON2) ST fiber connector. -or-DataNET: 2 part screw-terminal connectors Serial Digital Input and Output Connections (original SYSCON) RS 232C 9-pin Sub-D plug (male provided on unit) RS 485C 9-pin Sub-D plug (female provided on unit) Serial Digital Input and Output Connections (SYSCON2) 9-pin Sub-D plugs (male provided on unit) configurable for RS-485 or RS-232 Discrete Analog and Digital Input and Output Connections Standard built-in I/O: 2 12-pin 2-part screw terminal connectors Optional plug-in I/O boards: 1 22-pin 2-part screw terminal connector per board Note: All screw terminal connectors used on DataNET or I/O field wiring accept 16 AWG (1.5mm) or smaller stranded or solid copper wire.

Figure 1-2: Rack Mount Dimensions

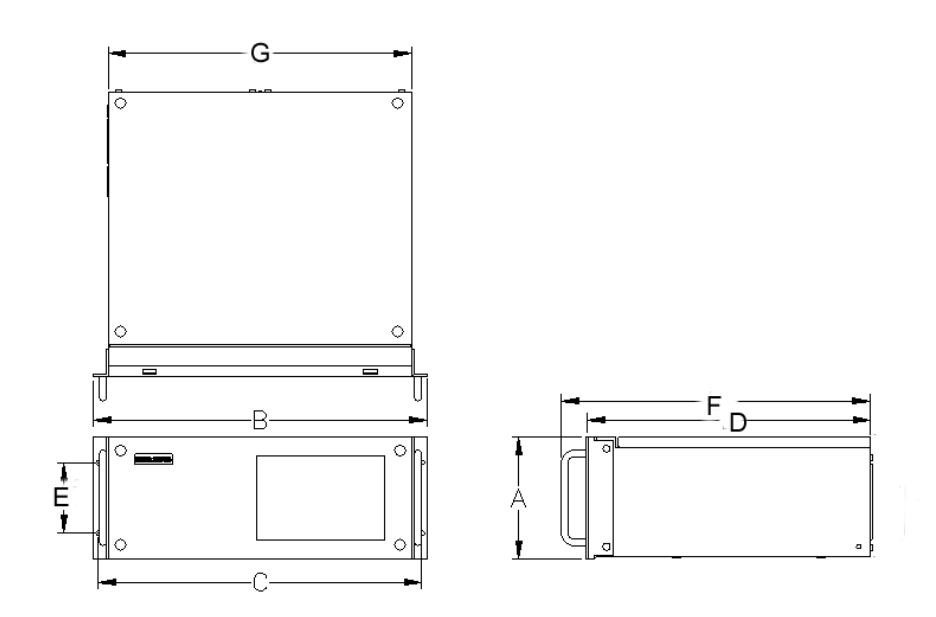

|  | Dimen | sion | Table |
|--|-------|------|-------|
|--|-------|------|-------|

| Figure 1-3 | Description                 | U.S.<br>Inches | Metric<br>mm |
|------------|-----------------------------|----------------|--------------|
| A          | Rack Height                 | 6.97           | 177          |
| В          | Rack Total Width            | 19             | 483          |
| С          | Rack Mounting Holes Spacing | 18.43          | 468          |
| D          | Rack Depth Case Only        | 16.26          | 413          |
| E          | Rack Handle                 | 6.83           | 174          |
| F          | Rack Depth with Handles     | 17.63          | 448          |
| G          | Case Width                  | 17.32          | 440          |

Figure 1-3: Wall Mount Dimensions

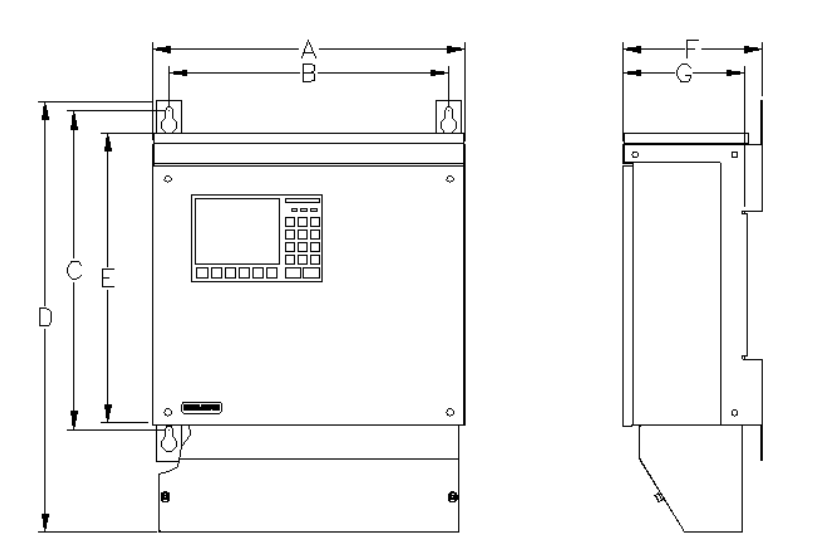

| Figure 1-4 | Description                         | U.S.<br>Inches | Metric<br>mm |
|------------|-------------------------------------|----------------|--------------|
| A          | Wall Width                          | 17.48          | 444          |
| В          | Wall Mount Holes Horizontal Spacing | 15.59          | 396          |
| С          | Wall Mount Holes Vertical Spacing   | 17.72          | 450          |
| D          | Wall Height Including Cable Housing | 24.04          | 611          |
| E          | Wall Height w/o Cable Housing       | 16.32          | 415          |
| F          | Wall Mount Total Depth              | 7.81           | 199          |
| G          | Wall Mount Depth Case Only          | 6.91           | 176          |

### **Dimension Table**

# Chapter 2

# Installation

| Overview           |                                                                                                    |                                                           |
|--------------------|----------------------------------------------------------------------------------------------------|-----------------------------------------------------------|
|                    | This chapter is intended for installation personnel.<br>After completing the procedures, within this chapter, t<br>ready for operation. All factory installed CAN I/O Mod<br>configured. To ensure a safe and trouble free installar<br>procedures and associated advisory information. | he NAU will be<br>ules have been pre-<br>tion, follow all |
| Installation Hint  | It is highly recommended that the user thoroughly rea<br>Chapter to establish an installation plan. Before begin<br>and installation process refer to the wiring and illustra<br>supporting installation procedures.                                                                    | Id through this<br>Ining the unpacking<br>Ition diagrams  |
| Chapter Highlights | In this Chapter the following NAU unpacking and instaits provided.                                                                                                    | allation information                                      |
|                    | Торіс                                                                                                    | Page                                                      |
|                    | Unpacking and Inspection                                                                                                    | 12                                                        |
|                    | Wall or Rack Mounting Installation                                                                                                    | 13                                                        |
|                    | NAU SYSCON Connections                                                                                                    | 15                                                        |
|                    | AC Power (Mains) Connections                                                                                                    | 24                                                        |
|                    | Ethernet Connection                                                                                                    | 29                                                        |
|                    | RS-232C or RS-485 Connections                                                                                                    | 31                                                        |
|                    | CAN I/O Connections                                                                                                    | 33                                                        |
|                    | Removing or Replacing CAN I/O Boards                                                                                                    | 35                                                        |
|                    |                                                                                                    |                                                           |

# Unpacking and Inspection

| Description      | This section provides the steps to follow when receiving and unpacking the Advance Network Access Unit (NAU).                                                                                                    |
|------------------|----------------------------------------------------------------------------------------------------|
| Receipt of NAU   | When NAU is received, examine the shipping container for evidence of external damage. Outside damage may be an indicator of damage to the NAU. Record any external damage.                                                                                                    |
| Unpacking        | Open the carton containing the NAU and remove all internal and packing material. Carefully remove the unit from the carton and inspect it for damage that may have occurred during transportation. Carefully examine shipped contents with those listed on the Bill of Lading. All items should match those on the Bill of Lading.<br>Perform the following inspections:                                                                                                    |
|                  | <ul> <li>Inspect NAU exterior for dents, chipped paint, scratches etc.</li> <li>Open NAU hinged top cover and visually inspect interior mounted assemblies, connectors and any installed CAN boards.</li> <li>If NAU is to be rack or wall mounted, be certain the proper mounting hardware is provided.</li> <li>Inspect installed CAN board field wiring connectors and wire openings. There must not be any damage to these connectors. Damaged connector(s) will impair NAU operation.</li> <li>Check internal power supply AC power connector and voltage selector switch for damage.</li> </ul> |
| Reporting Damage | If there is any evidence of damage to the shipping carton or the NAU,<br>notify your local Siemens representative. Keep all shipping materials as<br>evidence of damage for carrier's inspection. Immediately contact your<br>representative who will arrange for immediate repair or replacement. The<br>Customer Service department can be contacted using the contact<br>information for Support at the beginning of this manual.                                                                                                    |

# Wall or Rack Mounting Installation

| Instructions                       | The Advance Network Access Unit (NAU) should be:                                                                                                    |
|------------------------------------|----------------------------------------------------------------------------------------------------|
|                                    | <ul> <li>Installed in a location that is as free from shock and vibration</li> <li>Protected from direct sunlight and extreme temperatures.</li> <li>It is recommended that the NAU be mounted within a shelter. This prevents NAU from being exposed to outside environmental conditions.</li> </ul> |
| Package                            | The NAU is available in two models;                                                                                                    |
| Configurations                     | Wall mount unit                                                                                                    |
|                                    | 19-inch rack unit                                                                                                    |
| Wall Mounting                      | The mounting wall must be capable of supporting the weight of the <b>NAU</b> ; see Chapter 1, Specifications and Figures 1-2 through 1-3.                                                                                                    |
|                                    | <b>Wall Mount Unit</b> : Use four, 5/16-inch (M8) or 3/8-inch (M10) lag bolts to mount the NAU to the wall. Mounting bolts must be secured to solid wall construction members such as studs and into the wall only. Allow adequate clearance on the left side to allow the door to swing open.        |
| Optional Conduit<br>Connection Box | If your wall mounted NAU unit has a Conduit Connection Box, holes<br>must be drilled into the side or bottom of the box to accommodate the<br>moisture protected cable glands or conduit fittings.                                                                                                    |

### Wall or Rack Mounting Installation, Continued

### **Routing Cables**

Cable routing and entry must be done in accordance with the local safety practices and regulations.

Always use the correct sized compression fitting for the size cable being run. Alternatively, all cabling may be installed in conduit, which is fit or adapted to the safe wiring box as required in the field.

Two removable access plates provide power and I/O entry through the underside of the NAU. The plates can be punched to accommodate conduit or cable gland connectors

ACCESS PLATES

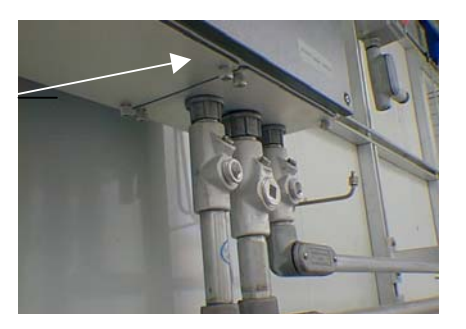

### **NAU SYSCON Connections**

#### Description

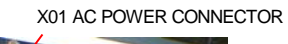

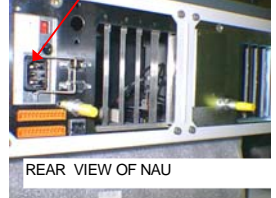

# Figure 2-1: Electronic Module Connections

This section shows the connections to the NAU System Controller (SYSCON). The SYSCON connections are visible at the rear of the NAU. If you are installing a wall-mounted unit you must first remove the front or side covers to see the SYSCON connections.

# The connections to SYSCON are shown below. Applicable I/O connection diagrams are shown on the following pages.

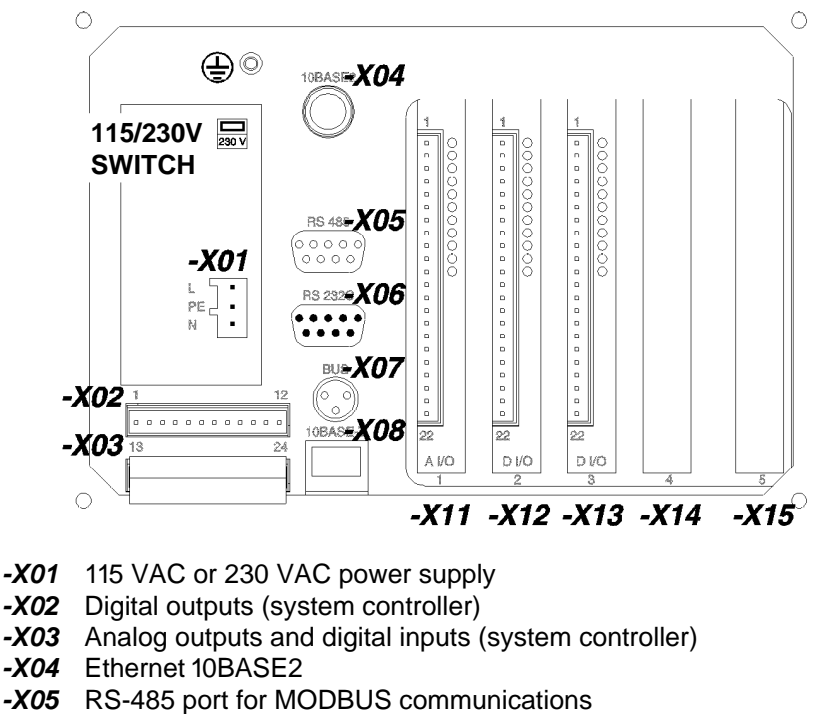

- -X06 RS-232C port connection for serial devices. For example a printer
- -X07 System bus for add-on CAN Extension Unit
- -X08 Ethernet 10BASE-T
- -X11 -X15 Analog and digital I/O boards
- 115/230 Switch 115-230 AC voltage selector switch.

### **Connection Diagrams**

Figures 2-2 through 2-5 are connection diagrams for the NAU system controller and analog/digital boards show standard input and output pin layouts. The actual pin layouts with input and output signals in a delivered NAU will be shown in the applicable custom documentation package.

Digital Outputs (DO) Figure 2-2: System **Controller Connection** DO1 NC max. 30 V / 1 A 1 Diagram -X02,XO3 2 С 3 NO 4 DO2 NC max. 30 V / 1 A 5 С  $\square$ 6 NO 7 DO3 NC max. 30 V / 1 A 8 С  $\square$ 9 NO 10 DO4 NC max. 30 V / 1 A 11 С  $\square_{\mathcal{I}}$ 12 NO Analog Outputs (AO), Digital Inputs (DI) 13 AO1 + 0 - 20 mA, max. 750 Ω 14 15 AO2 + 0 - 20 mA, max. 750 Ω 16 +ᠿ⁻ 12 - 24 VDC Ð 17 DI1 18 19 DI2 12 - 24 VDC 20 \* 21 DI3 12 - 24 VDC 22 # 23 DI4 12 - 24 VDC 24 DO1-DO4 **Digital Outputs:** Floating double-throw contacts, max. contact load rating 30 V/1A. DO1 is not administrable and is dedicated to "Fault" (active when the SYSCON has an active alarm). AO1-AO2 Analog Outputs: 0/4-20mA. Common negative pole, galvanically separated from ground, freely connectable to ground, max. gain vs. local protective ground potential 50 B, max. working resistance 75 ohms. DI1-DI4 **Digital Inputs:** Optocoupler with internal 12-24 VDC power supply, switchable with floating contacts; alternative: switchable with external voltage 12-24 VDC, common negative pole Two 12-pin terminal strips for braided or solid conductors Design with a maximum section of 1.5  $mm^2$  or 16 AWG.

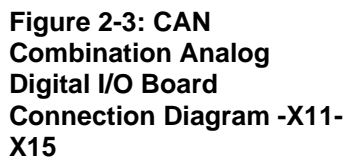

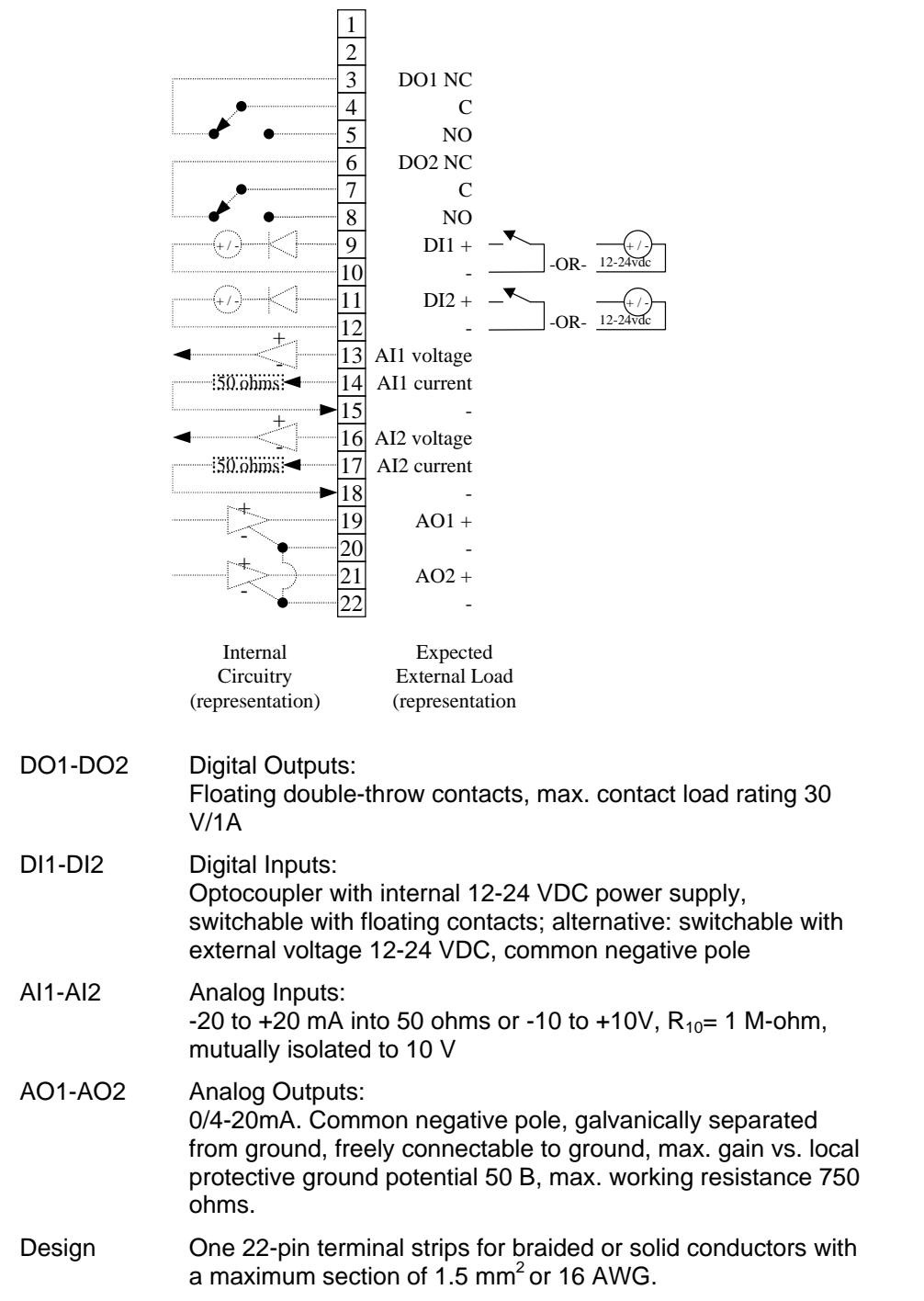

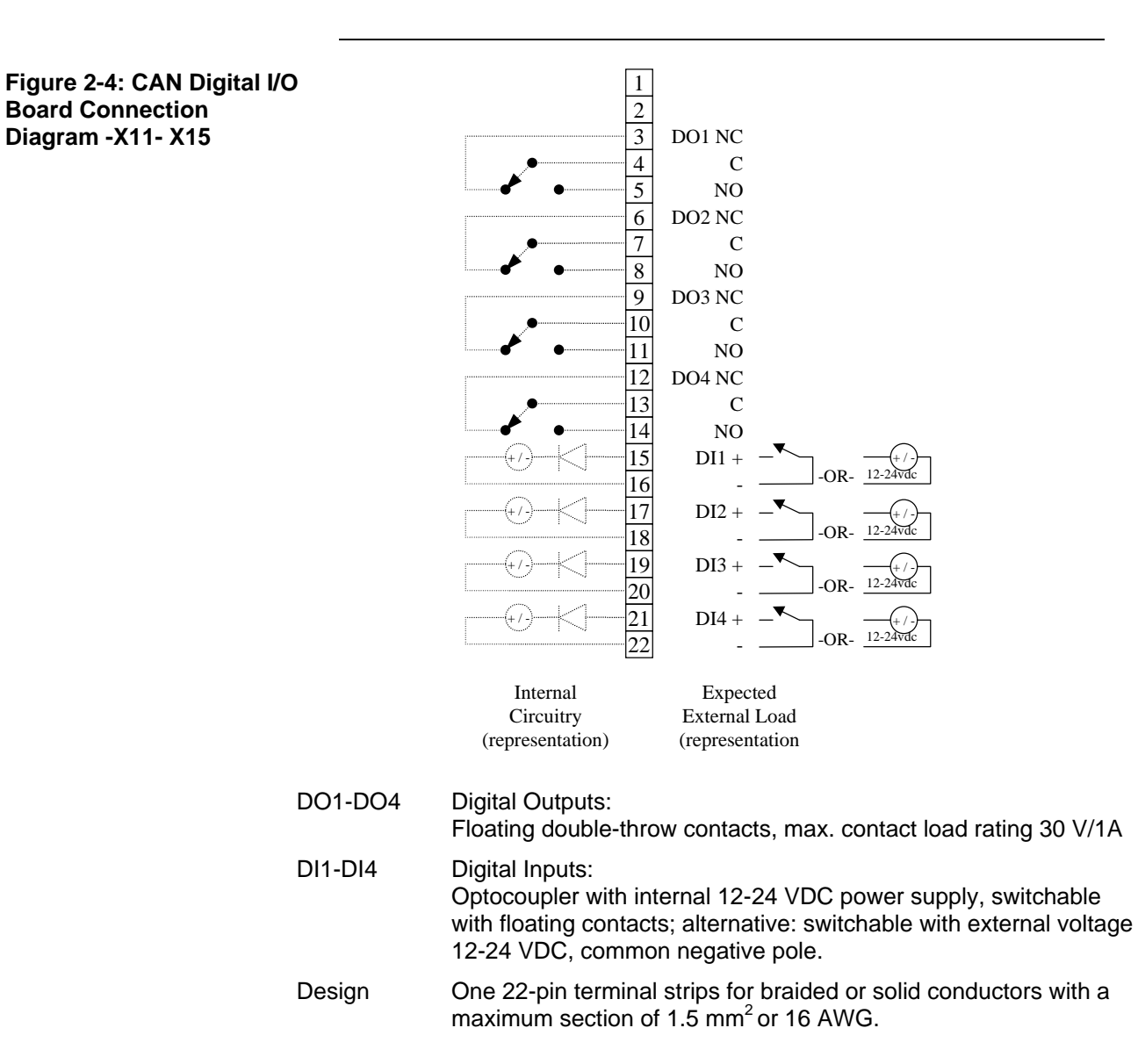

Figure 2-5: 8 CAN Analog Output Board Connection Diagram X11-X15

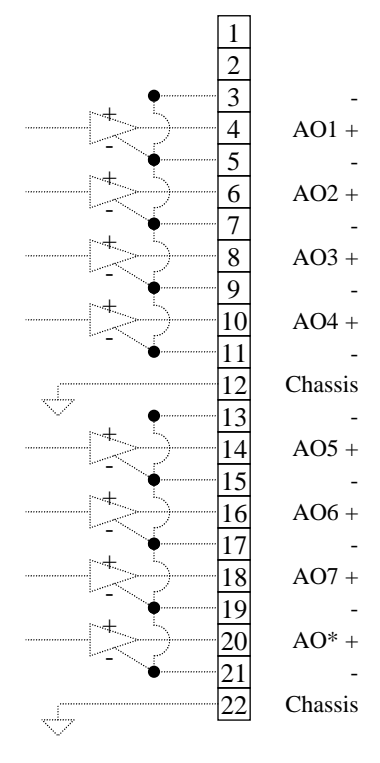

| Internal         | Expected         |
|------------------|------------------|
| Circuitry        | External Load    |
| (representation) | (representation) |

| A01-A08 | Analog Outputs:<br>0/4-20mA. Common negative pole, galvanically separated from<br>ground, freely connectable to ground, max. gain vs. local protective<br>ground potential 50 B, max. working resistance 750 ohms. |
|---------|----------------------------------------------------------------------------------------------------|
| Design  | One 22-pin terminal strips for braided or solid conductors with a maximum section of 1.5 mm <sup>2</sup> or 16 AWG.                                                                                                |

### I<sup>2</sup>C Analog I/O Board (AIO) Connections

Circuits on the AIO board are wired as shown in the following table. The table is the view is as seen when looking at the connector while the board is installed.

| AIO I <sup>2</sup> C Wire Side View |             |         |        |           |                                   |
|-------------------------------------|-------------|---------|--------|-----------|-----------------------------------|
| Lead                                | Pin         |         |        | Pin       | Lead                              |
| Al8 -10V                            | 2           |         |        | 1         | Al8 +10V                          |
| AI7 -10V                            | 4           |         |        | 3         | AI7 +10V                          |
| Al6 -10V                            | 6           |         |        | 5         | Al6 +10V                          |
| AI5 -10V                            | 8           |         |        | 7         | AI5 +10V                          |
| Al4 -10V                            | 10          | -       |        | 9         | Al4 +10V                          |
| AI3 -10V                            | 12          |         |        | 11        | AI3 +10V                          |
| Al2 -10V                            | 14          |         |        | 13        | AI2 +10V                          |
| AI1 -10V                            | 16          |         |        | 15        | AI1 +10V                          |
| AO_GND                              | 18          |         |        | 17        | AO8 Current                       |
| AO_GND                              | 20          |         |        | 19        | AO7 Current                       |
| AO_GND                              | 22          |         |        | 21        | AO6 Current                       |
| AO_GND                              | 24          |         |        | 23        | AO5 Current                       |
| AO_GND                              | 26          |         |        | 25        | AO4 Current                       |
| AO_GND                              | 28          |         |        | 27        | AO3 Current                       |
| AO_GND                              | 30          |         |        | 29        | AO2 Current                       |
| AO_GND                              | 32          |         |        | 31        | AO1 Current                       |
| DI Common                           | 34          |         |        | 33        | DI2 Signal                        |
| DI Common                           | 36          |         |        | 35        | DI1 Signal                        |
| Analog Inputs: -20 to +2            | 0 mA into   | o 50 c  | hms    | or -10 t  | o +10V, R <sub>10</sub> =1 M-ohm, |
| mutually isolated 10 V              |             |         |        |           |                                   |
| Analog Outputs: 0/4-20              | mA. Com     | mon     | nega   | tive pol  | e, galvanically separated         |
| from ground, freely conn            | ectable t   | o gro   | und,   | max. ga   | ain vs. local protective          |
| ground potential 50B, ma            | ax. worki   | ng re   | sistar | nce 750   | ohms.                             |
| Digital Inputs: Optocoup            | ler with ir | nterna  | al 12- | 24 VDC    | c power supply,                   |
| switchable with floating of         | contacts;   | alterr  | native | e: switch | hable with external               |
| voltage 12-24 VDC, com              | nmon neg    | ative   | pole.  |           |                                   |
| Design: Terminal strips f           | for braide  | ed or s | solid  | conduct   | tors with a maximum               |
| diameter of 1.5 mm or 1             | 6 AWG.      |         |        |           |                                   |

Table 2-1: I<sup>2</sup>C AIO Board Connection Diagram -X10 - -X11

### I<sup>2</sup>C Digital I/O Board (DIO) Connections

Circuits on the DIO board are wired as shown in the following table. The table is the view is as seen when looking at the connector while the board is installed.

| DIO I <sup>2</sup> C Wire Side View |             |         |         |           |                          |
|-------------------------------------|-------------|---------|---------|-----------|--------------------------|
| Lead                                | Pin         |         |         | Pin       | Lead                     |
| DI Common                           | 2           |         |         | 1         | DI6 Signal               |
| DI Common                           | 4           |         |         | 3         | DI5 Signal               |
| DI Common                           | 6           |         |         | 5         | DI4 Signal               |
| DI Common                           | 8           |         |         | 7         | DI3 Signal               |
| DI Common                           | 10          |         |         | 9         | DI2 Signal               |
| DI Common                           | 12          |         |         | 11        | DI1 Signal               |
| DO8 C                               | 14          |         |         | 13        | DO8 NC                   |
| DO7 NC                              | 16          |         |         | 15        | DO8 NO                   |
| DO7 NO                              | 18          |         |         | 17        | D07 C                    |
| DO6 C                               | 20          |         |         | 19        | DO6 NC                   |
| DO5 NC                              | 22          |         |         | 21        | DO6 NO                   |
| DO5 NO                              | 24          |         |         | 23        | DO5 C                    |
| DO4 C                               | 26          |         |         | 25        | DO4 NC                   |
| DO3 NC                              | 28          |         |         | 27        | DO4 NO                   |
| DO3 NO                              | 30          |         |         | 29        | DO3 C                    |
| DO2 C                               | 32          |         |         | 31        | DO2 NC                   |
| DO1 NC                              | 34          |         |         | 33        | DO2 NO                   |
| DO1 NO                              | 36          |         |         | 35        | DO1 C                    |
| Digital Inputs: Optocoup            | ler with ir | nterna  | al 12-  | 24 VDC    | c power supply,          |
| switchable with floating of         | contacts;   | alterr  | native  | e: switch | nable with external      |
| voltage 12-24 VDC, com              | nmon neg    | ative   | pole    |           |                          |
| Digital Outputs: Digital O          | Outputs: F  | loatir  | ng do   | uble-th   | row contacts, max.       |
| contact load rating 30 V/           | ′1A         |         |         |           |                          |
| The DOs are rated for 1.            | A resistiv  | e load  | d. Ind  | luctive l | oads are different. A DO |
| should not drive an indu            | ctive load  | l grea  | iter th | nan 0.5A  | A. The typical block and |
| bleed application, which            | uses two    | o para  | llel s  | olenoid   | s at 0.4A each, should   |
| use separate DOs to driv            | ve each s   | solenc  | oid. E  | ach DC    | connected to a solenoid  |
| should have a diode to s            | suppress    | the so  | olenc   | id load.  |                          |
| Design: Terminal strips             | for braide  | ed or s | solid   | conduct   | tors with a maximum      |
| diameter of 1.5 mm or 1             | 6 AWG.      |         |         |           |                          |

Table 2-2: I<sup>2</sup>C DIO Board Connection Diagram -X10 - -X11

### I<sup>2</sup>C Analog and Digital I/O Board (ADIO)

Circuits on the ADIO board are wired as shown in the following table. The table is the view is as seen when looking at the connector while the board is installed.

| ADIO I <sup>2</sup> C Wire Side View |             |         |        |           |                                    |
|--------------------------------------|-------------|---------|--------|-----------|------------------------------------|
| Lead                                 | Pin         |         |        | Pin       | Lead                               |
| Al4 -10V                             | 2           |         |        | 1         | Al4 +10V                           |
| AI3 -10V                             | 4           |         |        | 3         | AI3 +10V                           |
| Al2 -10V                             | 6           |         |        | 5         | Al2 +10V                           |
| AI1 -10V                             | 8           |         |        | 7         | AI1 +10V                           |
| DI Common                            | 10          |         |        | 9         | DI4 Signal                         |
| DI Common                            | 12          |         |        | 11        | DI3 Signal                         |
| DI Common                            | 14          |         |        | 13        | DI2 Signal                         |
| DI Common                            | 16          |         |        | 15        | DI1 Signal                         |
| AO_GND                               | 18          |         |        | 17        | AO4 Current                        |
| AO_GND                               | 20          |         |        | 19        | AO3 Current                        |
| AO_GND                               | 22          |         |        | 21        | AO2 Current                        |
| AO_GND                               | 24          |         |        | 23        | AO1 Current                        |
| DO4 C                                | 26          |         |        | 25        | DO4 NC                             |
| DO3 NC                               | 28          |         |        | 27        | DO4 NO                             |
| DO3 NO                               | 30          |         |        | 29        | DO3 C                              |
| DO2 C                                | 32          | •       |        | 31        | DO2 NC                             |
| DO1 NC                               | 34          |         |        | 33        | DO2 NO                             |
| DO1 NO                               | 36          |         |        | 35        | DO1 C                              |
| Analog Inputs: -20 to +2             | 0 mA into   | o 50 c  | ohms   | or -10 t  | to +10V, R <sub>10</sub> =1 M-ohm, |
| mutually isolated 10 V               |             |         |        |           |                                    |
| Analog Outputs: 0/4-20               | mA. Com     | mon     | nega   | itive pol | e, galvanically separated          |
| from ground, freely conn             | ectable t   | o gro   | und,   | max. ga   | ain vs. local protective           |
| ground potential 50B, ma             | ax. worki   | ng res  | sistar | nce 750   | ohms.                              |
| Digital Inputs: Optocoup             | ler with in | nterna  | al 12- | 24 VDC    | c power supply,                    |
| switchable with floating of          | contacts;   | alterr  | native | e: switch | hable with external                |
| voltage 12-24 VDC, com               | imon neg    | ative   | pole   |           |                                    |
| Digital Outputs: Digital C           | Outputs: F  | loatir  | ng do  | ouble-th  | row contacts, max.                 |
| contact load rating 30 V/            | '1A         |         |        |           |                                    |
| Design: Terminal strips f            | for braide  | ed or s | solid  | conduct   | tors with a maximum                |
| diameter of 1.5 mm or 1              | 6 AWG.      |         |        |           |                                    |

Table 2-3: I<sup>2</sup>C ADIO Board Connection Diagram -X10 - -X11

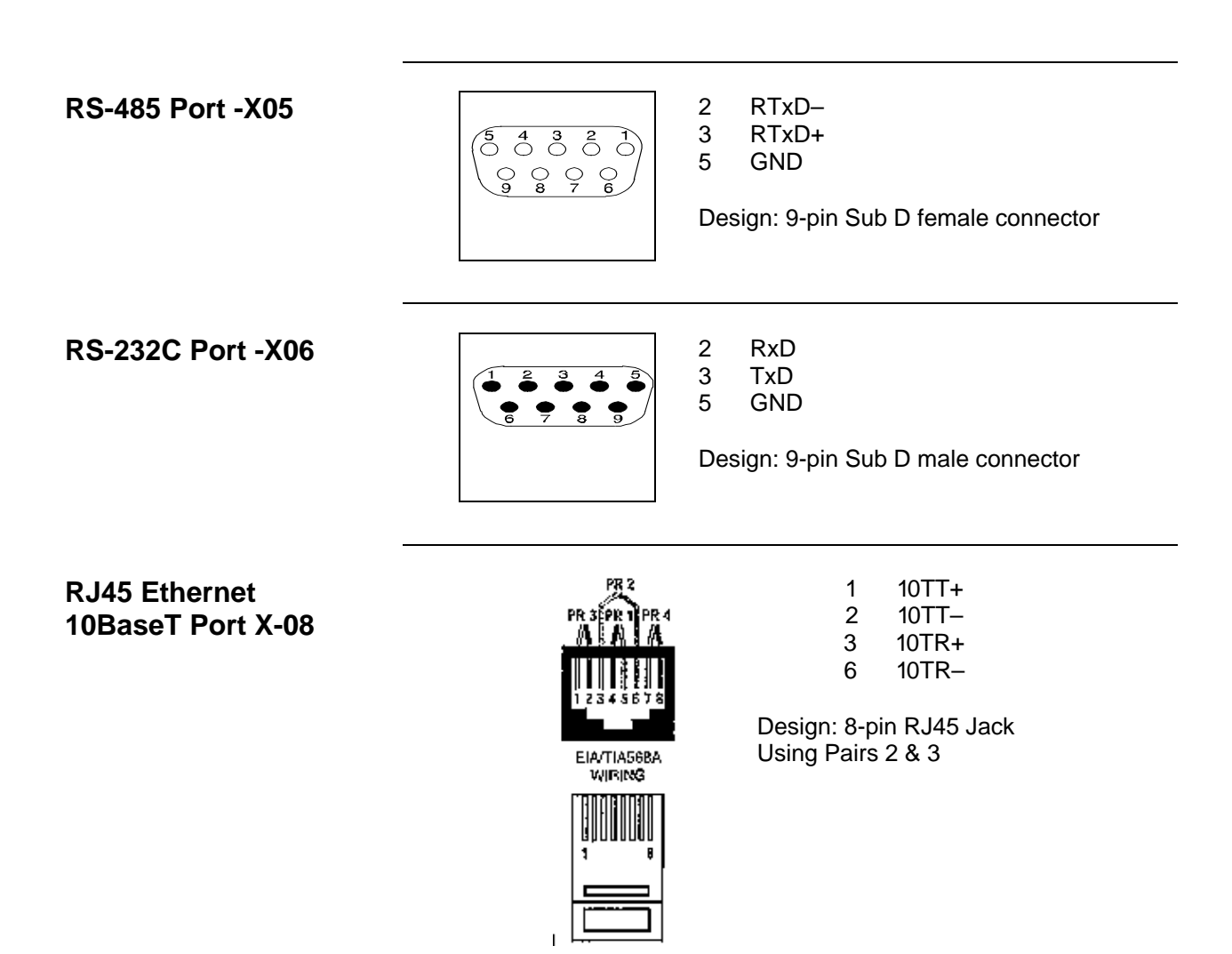

### **NAU SYSCON2 Connections**

#### Description

X01 AC POWER CONNECTOR

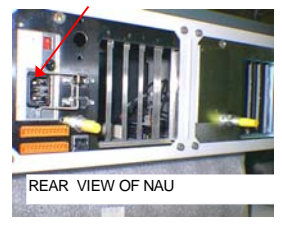

This section shows differences in connections between the NAU System Controller (SYSCON) and version 2 of the System Controller (SYSCON2). Because many of the connections between the two versions of the board are similar, only the differences are described in this section.

The primary difference between original SYSCON and SYSCON2 is that there are more connection options. There are four serial ports on the SYSCON2 compared to two on the original SYSCON. These four ports are each configurable for either RS-232 or RS-485 (compared to one of each for the original SYSCON). In addition, there are four external Ethernet connections in the SYSCON2 compared to one in the original SYSCON.

#### Figure 2-6: Electronic Module Connections

The connections to NAU SYSCON2 are shown below. Applicable I/O connection diagrams are shown on the following pages.

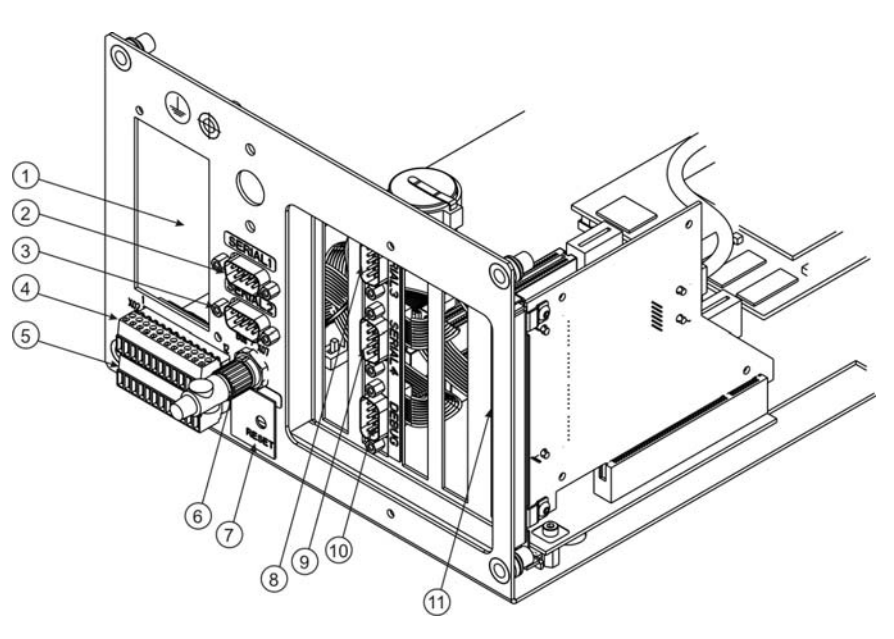

- 1 115 VAC or 230 VAC power supply
- 2 Serial Port 1 (Modbus)
- **3** Serial Port 2 (e.g. Printer)
- 4 Digital outputs (system controller)
- 5 Analog outputs and digital inputs (system controller)
- 6 System bus for add-on CAN Extension Unit
- 7 SYSCON2 Reset
- 8 Serial Port 3 (Future)
- 9 Serial Port 4 (Future)
- **10** SYSCON2 Debug
- **11** Ethernet Switch Board (External Ethernet)
- Other Slots 1, 3, 4 (counting from left) Analog and digital I/O boards

**RS-485 Port** 

The only connection that wires differently between the original SYSCON and the SYSCON2 is the RS-485 connection (configurable as any of the serial ports). All serial connectors are male (compared to female for the RS-485 port in the original SYSCON). This connector also has a different pinout than for the original SYSCON. Pinout of the connector when configured as RS-485 is below.

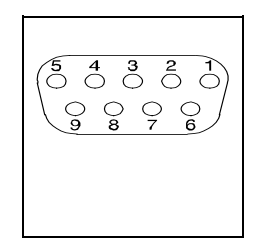

5 V Power

- 3 RTxD+ (RS-485A) 5
  - GND

2

8 RTxD- (RS-485B)

Design: 9-pin Sub D male connector

| Description                                         | The NAU power supply red<br>VAC.                                                                                                    | quires an input voltage of 115 VAC or 230                                                                                                    |
|-----------------------------------------------------|----------------------------------------------------------------------------------------------------|----------------------------------------------------------------------------------------------------|
| Specifications                                      | Input Voltage                                                                                                    | 85-115-140 VAC or 185-230-250 VAC<br>47-63 Hz                                                                                                    |
|                                                     | Output Voltage                                                                                                    | 24VDC + - 5%                                                                                                    |
|                                                     | Input Current                                                                                                    | max. 1.9A at 115 VAC, max. 1.1 at 230<br>VAC                                                                                                    |
|                                                     | Power Consumption                                                                                                    | approximately 200 VA                                                                                                    |
|                                                     | Fuse                                                                                                    | G fuse element per IED 127 2, 4A rating, slow-blow for both 115 VAC and 230 VAC                                                                                                    |
|                                                     | Line Power connection                                                                                                    | 3-pin grounded instrument connector per<br>IEC 320                                                                                                    |
|                                                     | Follow all applicable nation installation and operation of                                                                                          | nal, state and local safety regulations for the of the NAU.                                                                                                    |
| Connecting AC<br>Power                              | It is not necessary for the opower and a circuit breake<br>directly connected to the ir<br>AC wall outlet in close provide that the AC<br>breaker.  | customer to provide external primary AC<br>r for the NAU. Primary AC power can be<br>nternal NAU power supply connector from an<br>kimity to the NAU. However, it is<br>power source be protected by a circuit                              |
| Circuit Breaker                                     | The circuit breaker must be<br>VAC (195 to 260 VAC), 47<br>15-amp fuse must be insta                                                                | e rated for 117 VAC (100 to 130 VAC) and 230 to 63 Hz, Single phase, grounded neutral. A lled in the circuit breaker.                                                                                                    |
| Wall Mounted Unit<br>With Conduit<br>Connection Box | Cables must be run throug<br>or side of the Conduit Con<br>tightened, it will secure the<br>from its SYSCON connect<br>drilled into the box must be | h compression fittings installed in the bottom<br>nection Box. When the compression fitting is<br>cable and prevent it from being pulled out<br>or. The compression fitting openings that are<br>suitable for the size cables being routed. |

### AC Power (Mains) Connections, Continued

| Step | Procedure                                                                                                    |
|------|----------------------------------------------------------------------------------------------------|
| 1.   | Turn off primary AC power to this location.                                                                                                    |
| 2.   | If unit is equipped with conduit connection box go to step 3<br>If not perform this step and go to step 5.                                                                                                    |
|      | Remove wiring access plate. Punch holes as required for<br>either conduit or cable gland connectors. Install connector<br>and replace the plate.                                                                                                    |
| 3.   | Wall Mounted Units With Conduit Connection Box.<br>Remove the Conduit Connection Box cover by loosening to 2 fastening screws.                                                                                                    |
|      |                                                                                                    |
| 4.   | Wall Mounted Units With Conduit Connection Box. Dri<br>holes in side of box to accommodate conduit or cable glan<br>connectors. If desired, entry can be made from underside<br>Conduit Connection Box. Simply remove the desired knoc<br>out.                                                                |
| 5.   | Install a 15-Ampere circuit breaker, disconnect switch or a receptacle in the power supply line or a switched receptace near the NAU unit to make sure the unit can be completely separated from the power source. Label the breaker or receptacle box to make sure that the circuit is clearly identifiable. |
| 6.   | Route input power cord, in accordance with pertinent electrical codes and regulations to the NAU power supply.                                                                                                    |
| 7.   | Loosen upper right corner mounting screw located on the power supply. Connect ground wire to this location.                                                                                                    |
|      | After connecting ground wire, securely tighten mounting                                                                                                    |

### Installing AC Power

Procedures

The following procedures should be followed for connecting primary AC wiring to the NAU.
## AC Power (Mains) Connections, Continued

| Step | Procedure                                                                                                    |
|------|----------------------------------------------------------------------------------------------------|
| 7.   | Set the 115/230 VAC voltage selector switch to be compatible with the primary AC voltage; see Figure 2-1.                                                                                                    |
| 8.   | Connect the power cord to the power supply receptacle and secure it with the clip; see Figure 2-1.                                                                                                    |
| 9.   | Wall Mounted Unit With Conduit Connection Box. Open<br>the front Conduit Connection Box cover, and ensure that the<br>internal ground strap is securely tightened. This ground<br>strap grounds the cover to the Box which is then<br>grounded to the NAU. This strap MUST NOT be<br>disconnected. |
| 10.  | Primary AC power can now be applied to the NAU.                                                                                                    |

### **Ethernet Connections**

| Description                     | This section provides information for connecting Ethernet RJ-45 wiring to the NAU installed SYSCON. Refer to Figure 2-1 for connector location.                                                                    |                                                                                                    |                                                            |                                                       |
|---------------------------------|----------------------------------------------------------------------------------------------------|----------------------------------------------------------------------------------------------------|------------------------------------------------------------|-------------------------------------------------------|
| External Ethernet<br>Connector  | Refer to the appropriate previous section (SYSCON or SYSCON2) for location of the external ethernet connector. To access the wall mounted units, the safety wiring box cover must be removed to see the connector. |                                                                                                    |                                                            |                                                       |
| External Ethernet<br>Data Cable | The external ethernet data cable requires a minimum of two twisted pair.<br>One pair is for transmission and the other pair for receiving. The cable<br>should conform to the following specifications:            |                                                                                                    |                                                            |                                                       |
|                                 | Functio                                                                                                    | n                                                                                                    |                                                            | Specifications                                        |
|                                 | Data Rate                                                                                                    |                                                                                                    | 10Mbits/s<br>10 or 100<br>autonegot                        | ec (original SYSCON)<br>Mbits/sec<br>iating (SYSCON2) |
|                                 | Maximum Cable Lengtl                                                                                                    | า                                                                                                    | Per Ether                                                  | net Specifications                                    |
|                                 | Maximum Length to Ad<br>Concentrator/Hub                                                                                                    | lapter                                                                                                    | 328 feet (*                                                | 100 meters)                                           |
|                                 | Cable Type (minimum required) AT&T D-Inside wire (DIW & PDS, IBM Type 3, Category 3 or 5 Data Grade Cabling)                                                                                                    |                                                                                                    | nside wire (DIW &<br>Type 3, Category 3 or<br>ade Cabling) |                                                       |
| NOTE                            | The maximum length of (100 meters). To increas a hub or other type of re                                                                                                    | 10BaseT of this distance of the second second secon | data cable can<br>ance, the cable<br>dium converter        | not exceed 328 feet<br>a must be connected to         |
| Data Cable<br>Terminator        | A 10BaseT male RJ-45 terminator connector is required on the end of the 10BaseT data cable. The following table shows the RJ-45 wiring connections.                                                                |                                                                                                    |                                                            |                                                       |
|                                 |                                                                                                    | Pin No.                                                                                                    | Function                                                   |                                                       |
|                                 |                                                                                                    | 1                                                                                                    | 10TT+                                                      |                                                       |
|                                 |                                                                                                    | 2                                                                                                    | 10TT-                                                      |                                                       |

10TR+

NC

NC 10TR-

NC NC

3

4 5

6

7 8

# Ethernet Connections, Continued

| Wall Mounted Unit<br>With Conduit<br>Connection Box | Cables must be run through compression fittings installed in the bottom<br>or side of the Conduit Connection Box. When the compression fitting is<br>tightened, it will secure the cable and prevent it from being pulled out<br>from its SYSCON connector. The compression fitting openings that are<br>drilled into the box must be suitable for the size cables being routed. |                                                                                                    |  |
|-----------------------------------------------------|----------------------------------------------------------------------------------------------------|----------------------------------------------------------------------------------------------------|--|
| Cable Installation                                  | The following procedures should be followed when installing Ethernet data cable:                                                                                                    |                                                                                                    |  |
| Procedures                                          | Step                                                                                                    | Procedure                                                                                                    |  |
|                                                     | 1.                                                                                                    | Before installing cable, turn NAU AC power OFF.                                                                                                    |  |
| NOTE Refer to above sec<br>configuration.           |                                                                                                    | bove section, Data Cable Terminator for RJ-45 wiring on.                                                                                                    |  |
|                                                     | 2.                                                                                                    | Feed cable through the compression fitting see page 27,<br>leaving sufficient cable length within the Conduit<br>Connection. Leave enough cable to allow connection of<br>cable connector and to remove cable tension; tighten fitting. |  |
|                                                     | 3.                                                                                                    | Plug connector in correct jack in the SYSCON or SYSCON2<br>Ethernet Switch.                                                                                                    |  |
| 4. Turn NAU AC power Of                             |                                                                                                    | Turn NAU AC power ON.                                                                                                    |  |

### **RS-232C or RS-485 Serial Connections**

| Description                                        | This section provides information for making connections to the NAU installed SYSCON RS-232C and RS-485 serial port connectors. Refer to the appropriate previous section (SYSCON or SYSCON2) for connector locations.                                                                                                    |                                                                                                    |  |  |
|----------------------------------------------------|----------------------------------------------------------------------------------------------------|----------------------------------------------------------------------------------------------------|--|--|
| Wall Mounted Unit<br>Cable Compression<br>Fittings | Cables must be run through compression fittings installed in the bottom<br>or side of the Conduit Connection Box. When the compression fitting is<br>tightened, it will secure the cable and prevent it from being pulled out<br>from its SYSCON connector. The compression fitting openings that are<br>drilled into the box must be suitable for the size cables being run.<br>The maximum line length is 3937 feet (1200 meters) for RS-485 and 49<br>feet (15 meters) for RS-232. |                                                                                                    |  |  |
| Serial Port Cable                                  | The following procedures should be followed when installing serial port data cable:                                                                                                    |                                                                                                    |  |  |
|                                                    |                                                                                                    |                                                                                                    |  |  |
| Procedures                                         | Step                                                                                                    | Procedure                                                                                                    |  |  |
| Procedures                                         | Step<br>1.                                                                                                    | Procedure<br>Before installing RS-232 and/or RS-485 connector(s), turn<br>NAU AC power OFF.                                                                                                    |  |  |
| Procedures                                         | Step           1.           2.                                                                                                    | Procedure           Before installing RS-232 and/or RS-485 connector(s), turn NAU AC power OFF.           Feed serial cable through the compression fitting, leaving sufficient cable length within the Conduit Connection Box, leave enough cable to allow connecting of RS-232C and/or RS-485 connector and to remove cable tension; tighten fitting.                                                                                                    |  |  |
| Procedures                                         | Step           1.           2.           5.                                                                                                    | Procedure           Before installing RS-232 and/or RS-485 connector(s), turn NAU AC power OFF.           Feed serial cable through the compression fitting, leaving sufficient cable length within the Conduit Connection Box, leave enough cable to allow connecting of RS-232C and/or RS-485 connector and to remove cable tension; tighten fitting.           Identify which cable is the RS-232C and which is the RS-485.                                                                                                    |  |  |
| Procedures                                         | Step           1.           2.           5.           6.                                                                                                    | Procedure         Before installing RS-232 and/or RS-485 connector(s), turn NAU AC power OFF.         Feed serial cable through the compression fitting, leaving sufficient cable length within the Conduit Connection Box, leave enough cable to allow connecting of RS-232C and/or RS-485 connector and to remove cable tension; tighten fitting.         Identify which cable is the RS-232C and which is the RS-485.         Plug RS-232-C and/or RS-485 connector in appropriate SYSCON serial port connectors (for SYSCON2, refer to the database to determine which connectors are configured as RS-232 and which are RS-485). |  |  |

### RS-232C or RS-485 Connections, Continued

#### Cable Connections

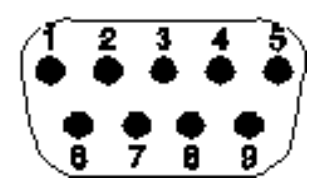

Refer to the following Tables for RS-232C and/or RS-485 connector wiring configurations if making a cable.

| RS-485 Serial<br>Connections |                               |                       |  |
|------------------------------|-------------------------------|-----------------------|--|
| Pin No.                      | Function<br>(original SYSCON) | Function<br>(SYSCON2) |  |
| 1                            | NC                            | NC                    |  |
| 2                            | RTxD- (RS-485B)               | 5 V Power             |  |
| 3                            | RTxD+ (RS-485A)               | RTxD+ (RS-485A)       |  |
| 4                            | NC                            | NC                    |  |
| 5                            | GND                           | GND                   |  |
| 6                            | NC                            | NC                    |  |
| 7                            | NC                            | NC                    |  |
| 8                            | NC                            | RTxD- (RS-485B)       |  |
| 9                            | NC                            | NC                    |  |
| Connector<br>Type            | Female                        | Male                  |  |

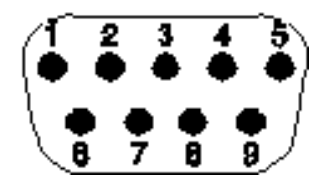

| RS-232 Serial<br>Connections |     |  |
|------------------------------|-----|--|
| Pin No. Function             |     |  |
| 1                            | DCD |  |
| 2                            | RxD |  |
| 3                            | TxD |  |
| 4                            | DTR |  |
| 5                            | GND |  |
| 6                            | DSR |  |
| 7                            | RTS |  |
| 8                            | CTS |  |
| 9                            | RI  |  |

| Description       | This section is intended for installation personnel and contains instructions for making external connections to the I/O Modules.                                                                                      |  |  |  |
|-------------------|----------------------------------------------------------------------------------------------------|--|--|--|
| CAUTION           | Follow local regulations on installing and connecting electrical wiring.                                                                                                    |  |  |  |
| $\triangle$       | Locate the signal control and interface lines separately from the power supply line.                                                                                                    |  |  |  |
|                   | Route the analog and digital leads separately.                                                                                                    |  |  |  |
|                   | Wall Mount Units. Carefully plan the arrangement of the signal lines in the cables as well as the use of safety box connector openings.                                                                                |  |  |  |
|                   |                                                                                                    |  |  |  |
| Material Required | Selection of the required wire gauge depends on:                                                                                                    |  |  |  |
|                   | <ul><li>Line Length</li><li>Planned Current Load</li></ul>                                                                                                    |  |  |  |
|                   | The maximum conductor section is 1.5 mm <sup>2</sup> , or 16 AWG.                                                                                                    |  |  |  |
|                   | The matching plug-in field wiring connectors for each I/O board are supplied with the unit. All wiring connections are made to these connectors, which plug into each I/O board.                                       |  |  |  |
|                   |                                                                                                    |  |  |  |
| CE Installations  | Required for all CE (Conformite Europeean) installations.                                                                                                    |  |  |  |
|                   | The user must determine if the heavy industrial conducted immunity requirements are pertinent to the installation and application. If the requirements are pertinent then:                                             |  |  |  |
|                   | • All Digital Output (DO) lines with inductive loads must have transient suppression at the inductive load.                                                                                                    |  |  |  |
|                   | • All Analog Output (AO) lines must be terminated in a load that is CE/EMC certified to meet the heavy industrial conducted immunity requirements. All other CE requirements are met with standard/normal termination. |  |  |  |

### I/O Connections, Continued

#### Wiring Connections

Proceed as follows to connect the signal, control and interface wiring to the NAU installed I/O boards.

#### Wall Mount Units

| Step | Procedure                                                                                                    |
|------|----------------------------------------------------------------------------------------------------|
| 1.   | Before installing cable, turn NAU AC power switch OFF.                                                                                                    |
| 2.   | Feed cable through the compression fitting, leaving<br>sufficient cable length within the Conduit Connection Box.<br>Leave enough cable to allow connection of cable connector<br>and to remove cable tension; tighten fitting.                                              |
| 3.   | Make all wiring connections to the I/O board plug-in field<br>wiring connector in accordance with the applicable wiring<br>diagram; see Chapter 2. Installation, NAU SYSCON<br>Connections, page 15. Ensure that the screw lug for each<br>connection is securely tightened. |
| 4.   | Plug the field wiring connector into correct I/O board.                                                                                                    |
| 5.   | Turn NAU AC power ON                                                                                                    |

#### **Rack Mount Units**

| Step | Procedure                                                                                                    |
|------|----------------------------------------------------------------------------------------------------|
| 1.   | Before installing cable, turn NAU AC power OFF.                                                                                                    |
| 2.   | Make the wiring connections to the I/O board plug-in field<br>wiring connector in accordance with the applicable wiring<br>diagram; see Chapter 2. Installation, NAU SYSCON<br>Connections, page 15. Ensure that the screw lug for each<br>connection is securely tightened. |
| 3.   | Plug the field plug-in connector into correct I/O board.                                                                                                    |
| 4.   | Turn NAU AC power ON.                                                                                                    |

# Removing or Replacing CAN I/O Boards

| Description                | This section should only be used by maintenance personnel when adding, removing or replacing a CAN I/O module. All factory installed CAN I/O Modules have been pre-configured at the factory. I2C I/O modules auto-configure when they are installed (refer back to switch                                                                                                    |
|----------------------------|----------------------------------------------------------------------------------------------------|
| IMPORTANT                  | This procedure configures the analyzer software to recognize the addition, deletion, or change-out of a CAN Module within an analyzer system. It does not assign it to an application. All CAN I/Os must be configured for use within an application from the Advance System Manager software; see Advance System Manager, online Application I/O help file.                                      |
| Serial Number              | A serial number label affixed to each CAN I/O Board. This 14-digit serial number is used in the following procedure when adding or replacing a module. The serial number contains the following information.           002 0000012301       Module Serial Number         Module Type       002 Analog I/O Board         003 Digital I/O Board       007 AO8 Board                                 |
| Node Number                | A node number is assigned to each CAN I/O Board when it is installed in<br>a Maxum, CAN Extension Unit, or Network Access Unit. Because of the<br>assigned node number, a CAN Module can be placed in any board slot<br>within these units. Node numbers cannot be duplicated within any<br>analyzer system. The node number can be any 1 to 3-digit number but<br>cannot be or start with a '0'. |
| SYSCON Can Module<br>Slots | There are only four slots available on the SYSCON module for CAN cards. The fifth slot does not have a CAN card connector.                                                                                                    |

\_

# Removing or Replacing CAN I/O Boards, Continued

#### Instructions

| Step | Description                                                                                           |                                                      |  |
|------|----------------------------------------------------------------------------------------------------|------------------------------------------------------|--|
| 1.   | Ensure that the HMI is connected to the analyzer system to which the CAN Module was added or removed. |                                                      |  |
| 2.   | Go to the CAN Module screen.                                                                          |                                                      |  |
|      | Configure Menu →SYSTEM I/O→CA                                                                         | N MODULES                                            |  |
|      | CRN Hodule * RUW ( <sup>R</sup> ):<br>02/18/99 11:24:48                                               | 2 , 120 sec<br>App 1 stream 1<br>anla: 14 9-71129414 |  |
|      | Node ScrislNumber Status<br>0 0 0 0<br>4 0020000056301 0                                              |                                                      |  |
|      | Choose item: II. EMILE: or:<br>Press number of item on keyped                                         | 212                                                  |  |
| 3.   | Make a selection from the following Ta                                                                | able.                                                |  |
|      | To THE                                                                                                | N                                                    |  |
|      | ADD a CAN Module Go                                                                                   | To Step 4.                                           |  |
|      | Delete a CAN Module Use sele and                                                                      | to<br>the Module<br>press DELETE.                    |  |

## Removing or Replacing CAN I/O Boards, Continued

| Step | Description                                                                                                    |
|------|----------------------------------------------------------------------------------------------------|
| 4.   | Release 4.3 or below: Press ADD softkey. The CAN entry dialogue screen will appear.                                                                                                    |
|      | Release 5.0 and above: Select the line corresponding to the desired node number and Press the ADD softkey. The CAN entry dialog line will appear at the bottom of the screen.                                                            |
| 5.   | Enter the 14-digit Module serial number of the added CAN Module.                                                                                                    |
| 6.   | Release 4.3 or below: Press <b>Next Field</b> softkey to highlight <b>Node</b> field and enter a node number for the module.                                                                                                    |
|      | Check Your Node Number                                                                                                    |
|      | You can return to the CAN Module screen and verify that the number you selected is not already in use; simply press BACK softkey.                                                                                                    |
| 7.   | Press <b>DONE</b> softkey (Rel 4.3 or below) or the ACCEPT CHANGE softkey (Rel 5.0 or higher).                                                                                                    |
|      | The CAN Module screen will appear with the added CAN<br>Module. The added CAN I/Os must now be added to an<br>application using the Advance System Manager software;<br>see Advance System Manager, online Application I/O help<br>file. |

Steps 4 through 7 adds a CAN Module to the system.

# Removing or Replacing I<sup>2</sup>C I/O Boards

| Description                                                        | This section provides the user with information needed to add or replace $I^2C I/O$ modules. $I^2C I/O$ modules auto-configure in the NAU database when they are installed and powered up, using the ID based on the DIP switch settings.                                                                                                    |
|--------------------------------------------------------------------|----------------------------------------------------------------------------------------------------|
| I <sup>2</sup> C I/O Board DI Mode<br>Switch                       | For the I <sup>2</sup> C I/O boards that contain digital inputs (DIs) switch SW1 located at the top of the board near the front (connector end) controls the mode setting for the on-board DIs. The switch sets the mode for all DI circuits on the board (mixing of modes on a board is not allowed). The available options are Default/Sink and Legacy (see back side of board for diagram of setting). The Legacy option is designed to adjust for a non-standard configuration that may be in use on some systems. The Mode switch should be set to Mode 2 unless instructed differently by Siemens. |
| I <sup>2</sup> C I/O Board Status<br>LEDs                          | <ul> <li>Three status LEDs have been included on each I2C I/O board. These LEDs are visible on the top front of the board. The LEDs follow the Maxum standard as follows:</li> <li>LED1 (Fault) - When lit, the bottom (red) LED indicates that the board has a fault.</li> <li>LED2 (Warn) - When lit, the middle (yellow) LED indicates that there is a warning status for the board.</li> <li>LED3 (Norm) - The bottom (green) LED indicates that the board is powered when lit. When this is the only LED illuminated, then the board is operating normally.</li> </ul>                              |
| I <sup>2</sup> C Bus Connections on<br>I <sup>2</sup> C I/O Boards | There are two standard $I^2C$ bus connections on the top of each $I^2C$ I/O board. Either of these connections may be used as either a bus input or bus extension connection. In this manner the $I^2C$ bus can daisy-chain from one board to another or to other $I^2C$ devices.                                                                                                    |

### Removing or Replacing I<sup>2</sup>C I/O Boards, Continued

#### I<sup>2</sup>C I/O Board Address DIP Switches

The I<sup>2</sup>C I/O boards use an 8-bit board identification number as an address on the I<sup>2</sup>C bus. The address is a hex number from 00 to FF, corresponding to a decimal number from 0 to 255. Address numbers from 1 to 254 are used (numbers 0 and 255 are reserved).

DIP switches are used to set the address for the physical board. Older CAN I/O boards require that a user enter a MAC address that programmed onto an individual board. This necessitated the user changing the Maxum database whenever replacing a board. With the I2C I/O boards, a user only needs to set the switches on the new board to match the old board being replaced.

The DIP switches used to set the address are on the top back part of the board and are labeled BOARD ID. Together, the DIP switches correspond to an 8 bit binary number that is set to match the board address. Each switch is labeled for the binary digit it represents, and setting a switch is equivalent to setting that bit to 1. For example, if the switches for 1, 2, and 4 are set, then the board ID would be 1+2+4 = 7.

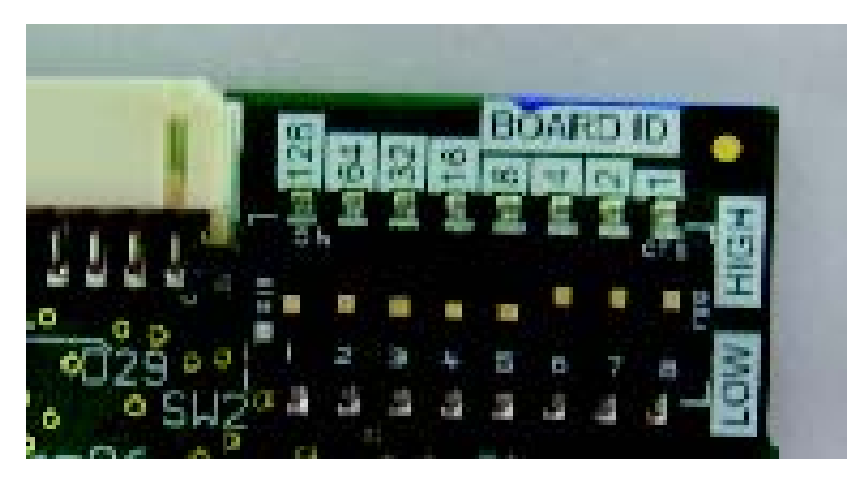

Figure 2-7: I<sup>2</sup>C I/O Address Switches

# Chapter 3

### Troubleshooting

| Overview                  |                                                                                                    |                                                                  |  |
|---------------------------|----------------------------------------------------------------------------------------------------|------------------------------------------------------------------|--|
| Description               | This Chapter is intended for maintenance personne                                                                                                    | This Chapter is intended for maintenance personnel.              |  |
|                           | This Chapter provides troubleshooting procedures boards for the Network Analyzer Unit (NAU).                                                                    | for the CAN I/O                                                  |  |
| Read This                 | If a circuit board is found to be faulty and needs to Chapter 4 for Siemens return policy.                                                                      | be replaced, refer to                                            |  |
| Chapter Highlights        | This Chapter covers the following topics:                                                                                                    |                                                                  |  |
|                           | Торіс                                                                                                    | Page                                                             |  |
|                           | Analog Output (AO8) Board                                                                                                    | 41                                                               |  |
|                           | Digital I/O Board                                                                                                    | 44                                                               |  |
|                           | Combination Analog/Digital I/O Board                                                                                                    | 48                                                               |  |
|                           |                                                                                                    |                                                                  |  |
| Location of Fault<br>LEDs | Observing the installed board(s) from rear of NAU,<br>numbered sequentially starting with #1 LED being a<br>board. LED's are located behind installed board fie | status LEDs are<br>at the upper edge of<br>Id wiring connectors; |  |

see Figure 3-1 for LEDs description.

Figure 3-1: NAU LED Status Light Location

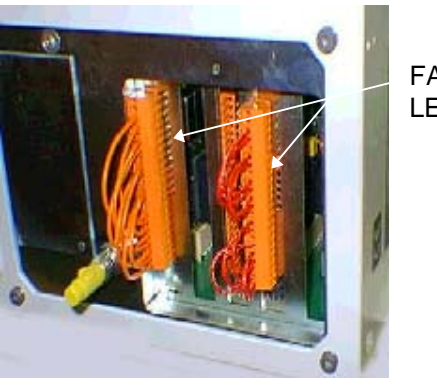

FAULT LEDs AO8 Board provides 3-LED troubleshooting status lights. The status lights provide information on what functions occur when a status light is illuminated. Status lights illuminate orange, red or green.

#### **A/O Functions**

**Clear:** Analog outputs are reset to 0-m/A during Gas Chromatograph start-up. This also occurs for bus-disruption.

**Error Detect:** Each output cable carries low micro-amps of minimum current. Two outputs share a common error signal such as AO1 with AO2, AO3 with AO4 etc.

Table 3-1: AO8 Status LEDs The ON color state of the LED's indicate status of function.

| LED<br>Board<br>Position | Light<br>Color | Signal | LED Function                                 |
|--------------------------|----------------|--------|----------------------------------------------|
| 1                        | Orange         |        | Maintenance Request                          |
| 2                        | Red            |        | Failure                                      |
| 3                        | Green          | Power  | Power Supply to<br>Microprocessor is Correct |

#### Table 3-2: AO8 Board Terminations

Field Termination connector pin orientation is on the left side when viewing the pins. Pin 1 is at top.

| Connector<br>Pin | Signal                  | Output                |
|------------------|-------------------------|-----------------------|
| 1                | Not Used                |                       |
| 2                | Not Used                |                       |
| 3                | Output, Analog #1 to #4 | Common                |
| 4                | Output, Analog #1       | Low Current, + Signal |
| 5                | Output, Analog #1 to #4 | Common                |
| 6                | Output, Analog #2       | Low Current, + Signal |
| 7                | Output, Analog #1 to #4 | Common                |

## AO8 Board, Continued

| Table 3-2: AO8 | 8 Board   |
|----------------|-----------|
| Terminations,  | Continued |

| Connector<br>Pin | Signal                  | Output                |
|------------------|-------------------------|-----------------------|
| 8                | Output, Analog #3       | Low Current, + Signal |
| 9                | Output, Analog #1 to #4 | Common                |
| 10               | Output, Analog #4       | Low Current, + Signal |
| 11               | Output, Analog #1 to #4 | Common                |
| 12               |                         | Chassis Ground        |
| 13               | Output, Analog #5 to #8 | Common                |
| 14               | Output, Analog #5       | Low Current, + Signal |
| 15               | Output, Analog #5 to #8 | Common                |
| 16               | Output, Analog #6       | Low Current, + Signal |
| 17               | Output, Analog #5       | Common                |
| 18               | Output, Analog #7       | Low Current, + Signal |
| 19               | Output, Analog #5 to #8 | Common                |
| 20               | Output, Analog #8       | Low Current, + Signal |
| 21               | Output, Analog #1 to #8 | Common                |
| 22               |                         | Chassis Ground        |

### AO8 Board, Continued

Power Supply/CAN (4-Pin Orange Edge Connector) The following is signal and voltage information for the Power Supply/CAN.

| Connector<br>Pin | Signal   |
|------------------|----------|
| 1                | CAN High |
| 2                | CAN Low  |
| 3                | Ground   |
| 4                | +24 VDC  |

**Edge Connector** 

The following is signal and voltage information pertaining to the Edge Connector.

| Connector<br>Pin | Signal        |
|------------------|---------------|
| 1&2              | CAN High      |
| 3                | CAN Low       |
| 4                | Reserved      |
| 5&6              | Common Ground |
| 7&8              | +24 VDC       |
| 9                | Reserved      |
| 10               | Reserved      |

| Description        | DIO Board provides 11 active LED troubleshooting status lights. The status lights provide information on what functions occur when a status light is illuminated. Status lights illuminate orange, red or green. |
|--------------------|----------------------------------------------------------------------------------------------------|
| Optocoupler Inputs | Optocoupler inputs are driven either passive or active. Plus 24 VDC simple or external switches are connected to the inputs. All inputs are isolated and have a ground.                                          |

Table 3-3: DIO Status LEDs The ON color state of the LED's indicate status of function.

| LED<br>Board<br>Position | Light<br>Color | Signal               | LED Function                                 |
|--------------------------|----------------|----------------------|----------------------------------------------|
| 1                        | Orange         |                      | Maintenance Request                          |
| 2                        | Red            |                      | Failure                                      |
| 3                        | Green          | Power                | Power Supply to<br>Microprocessor is Correct |
| 4                        |                |                      | No Function                                  |
| 5                        | Orange         | Relay Output #1      | Relay is Active                              |
| 6                        | Orange         | Relay Output #1      | Relay is Active                              |
| 7                        | Orange         | Relay Output #1      | Relay is Active                              |
| 8                        | Orange         | Relay Output #1      | Relay is Active                              |
| 9                        |                |                      | No Function                                  |
| 10                       | Orange         | Optocoupler Input #1 | Input is Active                              |
| 11                       | Orange         | Optocoupler Input #2 | Input is Active                              |
| 12                       | Orange         | Optocoupler Input #3 | Input is Active                              |
| 13                       | Orange         | Optocoupler Input #4 | Input is Active                              |

### DIO Board, Continued

#### Table 3-4: Digital I/O Board Terminations

Field Termination connector pin orientation is on the left side when viewing the pins. Pin 1 is at top.

| Connector<br>Pin | Signal                | Output          |
|------------------|-----------------------|-----------------|
| 1                | Reserved              |                 |
| 2                | Reserved              |                 |
| 3                | Output Relay #1       | Normally Closed |
| 4                | Output Relay #1       | Common          |
| 5                | Output Relay #1       | Normally Open   |
| 6                | Output Relay #2       | Normally Closed |
| 7                | Output Relay, #2      | Common          |
| 8                | Output Relay #2       | Normally Open   |
| 9                | Output Relay #3       | Normally Closed |
| 10               | Output Relay #3       | Common          |
| 11               | Output Relay #3       | Normally Closed |
| 12               | Output Relay #4       | Normally Open   |
| 13               | Output Relay #4       | Common          |
| 14               | Output Relay #4       | Normally Closed |
| 15               | Input, Optocoupler #1 | + Signal        |
| 16               | Input, Optocoupler    | Common          |

#### DIO Board, Continued

Table 3-4: Digital I/O Board Terminations, Continued

| Connector<br>Pin | Signal                | Output   |
|------------------|-----------------------|----------|
| 17               | Input, Optocoupler #2 | + Signal |
| 18               | Input, Optocoupler    | Common   |
| 19               | Input, Optocoupler #3 | + Signal |
| 20               | Input, Optocoupler    | Common   |
| 21               | Input, Optocoupler #4 | + Signal |
| 22               | Input, Optocoupler    | Common   |

Power Supply/CAN Bus Interface (4-Pin Orange Edge Connector) The following is signal and voltage information pertaining to the Power Supply/CAN.

| Connector<br>Pin | Signal   |
|------------------|----------|
| 1                | CAN High |
| 2                | CAN Low  |
| 3                | Ground   |
| 4                | +24 VDC  |

### DIO Board, Continued

### Edge Connector

The following is signal and voltage information pertaining to the Edge Connector.

| Connector<br>Pin | Signal        |
|------------------|---------------|
| 1&2              | CAN High      |
| 3                | CAN Low       |
| 4                | Reserved      |
| 5&6              | Common Ground |
| 7&8              | +24 VDC       |
| 9                | Reserved      |
| 10               | Reserved      |

# Combination Analog/Digital I/O Board

| Description                                                                                                    | Analog/Digital I/O Board provides 8-LED troubleshooting status lights.<br>The status lights provide maintenance personnel with the information on<br>what functions occur when a status light is illuminated. Status lights<br>illuminate red, green or orange.                            |                           |                     |                                              |
|----------------------------------------------------------------------------------------------------|----------------------------------------------------------------------------------------------------|---------------------------|---------------------|----------------------------------------------|
| Relay Outputs                                                                                                    | Each board mounted relay requires 24 VDC @ 1 amp to energize. All relays are isolated against NAU chassis and each other.                                                                                                    |                           |                     |                                              |
| Analog Optocoupler<br>Inputs                                                                                                    | Optocoupler inputs activate on current flow and become active when<br>current is more that 4-mA's. Inputs contain internal voltage supply so that<br>passive switches can easily be connected. Although Optocoupler inputs<br>have a common ground, they are isolated against NAU chassis. |                           |                     |                                              |
| Table 3-5: Combination       The ON color state of the LED's indicate st         Analog/Digital Board I/O       The ON color state of the LED's indicate st |                                                                                                    | the LED's indicate status | of function.        |                                              |
| LEDS                                                                                                    | LED<br>Board<br>Position                                                                                                    | Light<br>Color            | Signal              | LED Function                                 |
|                                                                                                    | 1                                                                                                    | Orange                    | Maintenance Request | S.U.                                         |
|                                                                                                    | 2                                                                                                    | Red                       | Failure             | S.U.                                         |
|                                                                                                    | 3                                                                                                    | Green                     | Power               | Power Supply to<br>Microprocessor is correct |

| LED<br>Board<br>Position | Light<br>Color | Signal               | LED Function                                 |
|--------------------------|----------------|----------------------|----------------------------------------------|
| 1                        | Orange         | Maintenance Request  | S.U.                                         |
| 2                        | Red            | Failure              | S.U.                                         |
| 3                        | Green          | Power                | Power Supply to<br>Microprocessor is correct |
| 4                        | None           |                      | Reserved                                     |
| 5                        | Orange         | Relay Output #1      | Relay is Active                              |
| 6                        | Orange         | Relay Output #2      | Relay is Active                              |
| 7                        | Orange         | Optocoupler Input #1 | Input is Active                              |
| 8                        | Orange         | Optocoupler Input #2 | Input is Active                              |

## Combination Analog/Digital I/O Board, Continued

Table 3-6: Combination Analog/Digital Board Terminations Field Termination connector pin orientation is on the left side when viewing the pins.

| Connector<br>Pin | Signal                       | Output          |
|------------------|------------------------------|-----------------|
| 1                |                              | Not Used        |
| 2                |                              | Not Used        |
| 3                | Output Relay #1              | Normally Closed |
| 4                | Output Relay #1              | Ground          |
| 5                | Output Relay #1              | Normally Open   |
| 6                | Output Relay #2              | Normally Closed |
| 7                | Output Relay #2              | Ground          |
| 8                | Output Relay #2              | Normally Open   |
| 9                | Input, Optocoupler # 1 DI    | + Signal        |
| 10               | Input, Optocoupler # 1 and 2 | Common Ground   |
| 11               | Input Optocoupler # 2        | + Signal        |
| 12               | Input, Optocoupler #1 and #2 | Common Ground   |
| 13               | Input, Analog #1             | + Voltage       |
| 14               | Input, Analog #1             | Current         |
| 15               | Input, Analog #1             | Ground          |
| 16               | Input, Analog #2             | +Voltage        |
| 17               | Input, Analog #2             | Current         |
| 18               | Input, Analog #2             | Ground          |

#### Combination Analog/Digital I/O Board, Continued

Table 3-6: CombinationAnalog/Digital BoardTerminations, Continued

| Connector<br>Pin     | Signal                   | Output           |
|----------------------|--------------------------|------------------|
| 19                   | Output, Analog #1        | Current, +Signal |
| 20                   | Output, Analog #1 and #2 | Common Ground    |
| 21 Output, Analog #2 |                          | Current, +Signal |
| 22                   | Output, Analog #1 and #2 | Common Ground    |

#### Power Supply/CAN Bus Interface (4-Pin Orange Edge Connector)

The following table provides signal and voltage information for the Power Supply/CAN connector .

| Connector<br>Pin | Signal   |
|------------------|----------|
| 1                | CAN High |
| 2                | CAN Low  |
| 3                | Ground   |
| 4                | +24 VDC  |

#### **Edge Connector**

The following table provides signal and voltage information for the edge connector.

| Connector<br>Pin | Signal        |
|------------------|---------------|
| 1&2              | CAN High      |
| 3&4              | CAN Low       |
| 5&6              | Common Ground |
| 7&8              | +24 VDC       |
| 9&10             | Reserved      |

#### Euge Connector

Table 3-7: Edge Connector

# Chapter 4

## **Parts Catalog**

| Introduction             |                                                                                                    |  |
|--------------------------|----------------------------------------------------------------------------------------------------|--|
| Overview                 | This chapter is intended for maintenance personnel.<br>The Chapter provides a list of replaceable parts and assemblies for the<br>Advance Network Access Unit (NAU). Subsequent information includes<br>how to remove and replace the replacement part or assemblies.                                                                                                    |  |
| How to Place an<br>Order | <ul> <li>Parts can be ordered using the contact information at the beginning of this manual:</li> <li>To ensure an immediate response to your request, you should provide the following:</li> <li>Purchase order number. If ordering by phone, a confirming P.O. should be sent.</li> <li>Address where the parts are to be shipped.</li> <li>Address where the invoice is to be sent.</li> <li>Part numbers as listed.</li> <li>Quantity needed of each part.</li> <li>Equipment Serial number or project number of the system (especially for warranty related orders).</li> <li>Preferred method of shipment.</li> </ul> |  |
|                          |                                                                                                    |  |

### Description

The available NAU assemblies and parts, with their applicable part number are shown below.

| Part Description                                                 | Ordering Number |
|------------------------------------------------------------------|-----------------|
| NAU Cable/Connector Kit                                          | 2020100-001     |
| Optima Enclosure Hardware Kit                                    | 2020101-001     |
| PCBA, NAU Back Plane                                             | 2015803-801     |
| NAU SYSCON Board                                                 | 2020110-001     |
| SYSCON Interface Board (SIB for SYSCON2)                         | A5E02599488001  |
| Communication and Control Board, version 3<br>(CAC3 for SYSCON2) | A5E02599492001  |
| Maintenance Panel Kit                                            | 2020153-001     |
| Fuse Kit                                                         | 2020151-001     |
| Power Supply Module                                              | 1700490-001     |
| 3-COM Ethernet Board                                             | 1161000-010     |
| Advance Network Communication Board                              | 2017568-801     |
| Digital I/O Board                                                | 1700096-001     |
| Combination CAN I/O (A/D 4)                                      | 1700095-001     |
| Analog Output 8 (AO8)                                            | 1700605-001     |
| KIT, I2C ADIO BOARD                                              | A5E03660721001  |
| KIT, I2C AIO BOARD                                               | A5E03660722001  |
| KIT, I2C DIO BOARD                                               | A5E03660723001  |

## **Appendix 1**

### **Advance Communications System**

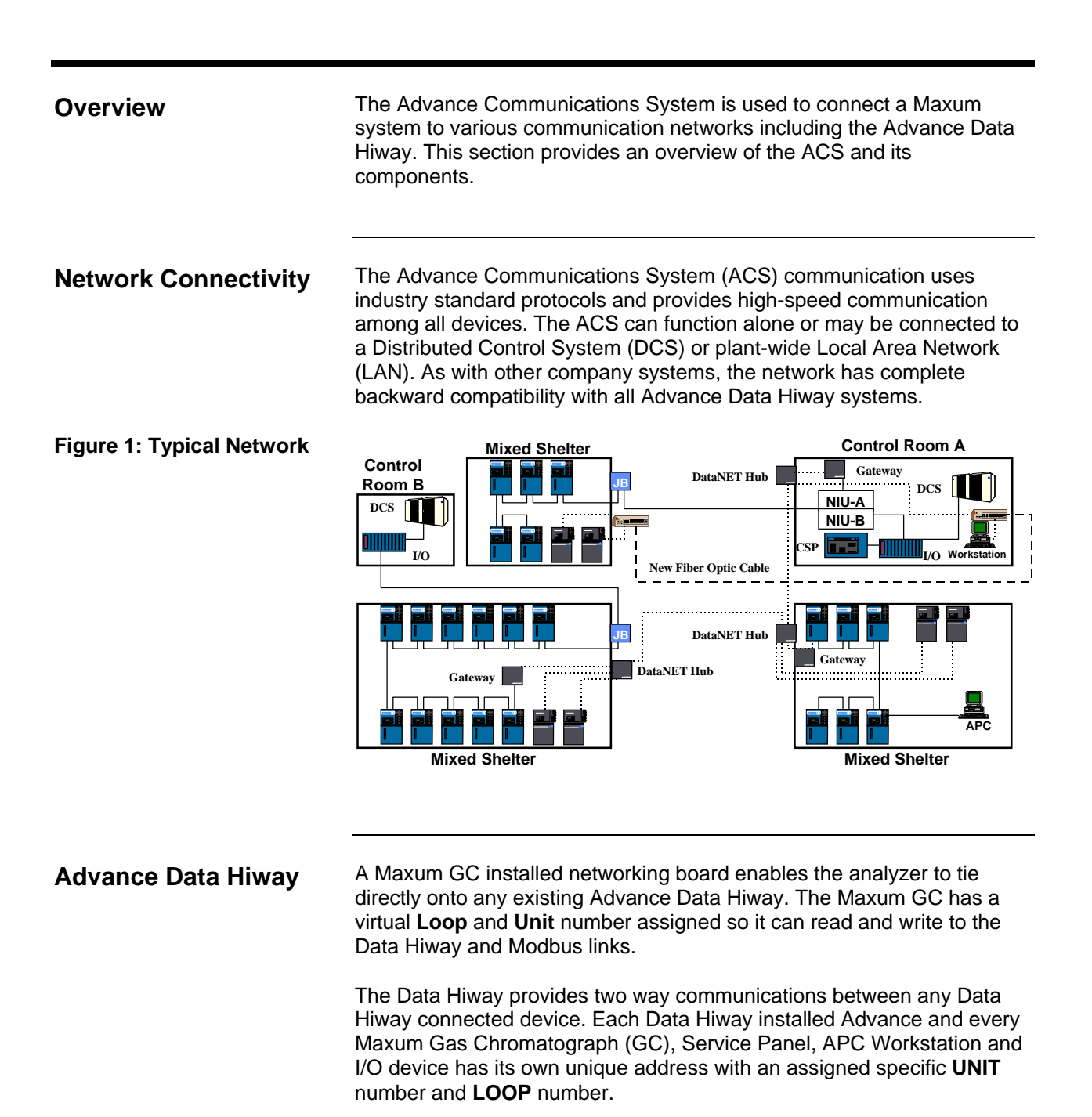

The Data Hiway provides input and output communications from any location on the Data Hiway as well as multiple locations. It provides a direct serial Modbus link to the plant DCS System.

### Advance Communication Systems, Continued

With a Data Hiway network, communication occurs over a pair of twisted shielded pair cables which allows up to 31 devices to be connected into one network loop. This allowed for redundant communications. One cable is for channel A and one for channel B. Each loop can be up to 5,000 feet. Refer to Figure 2.

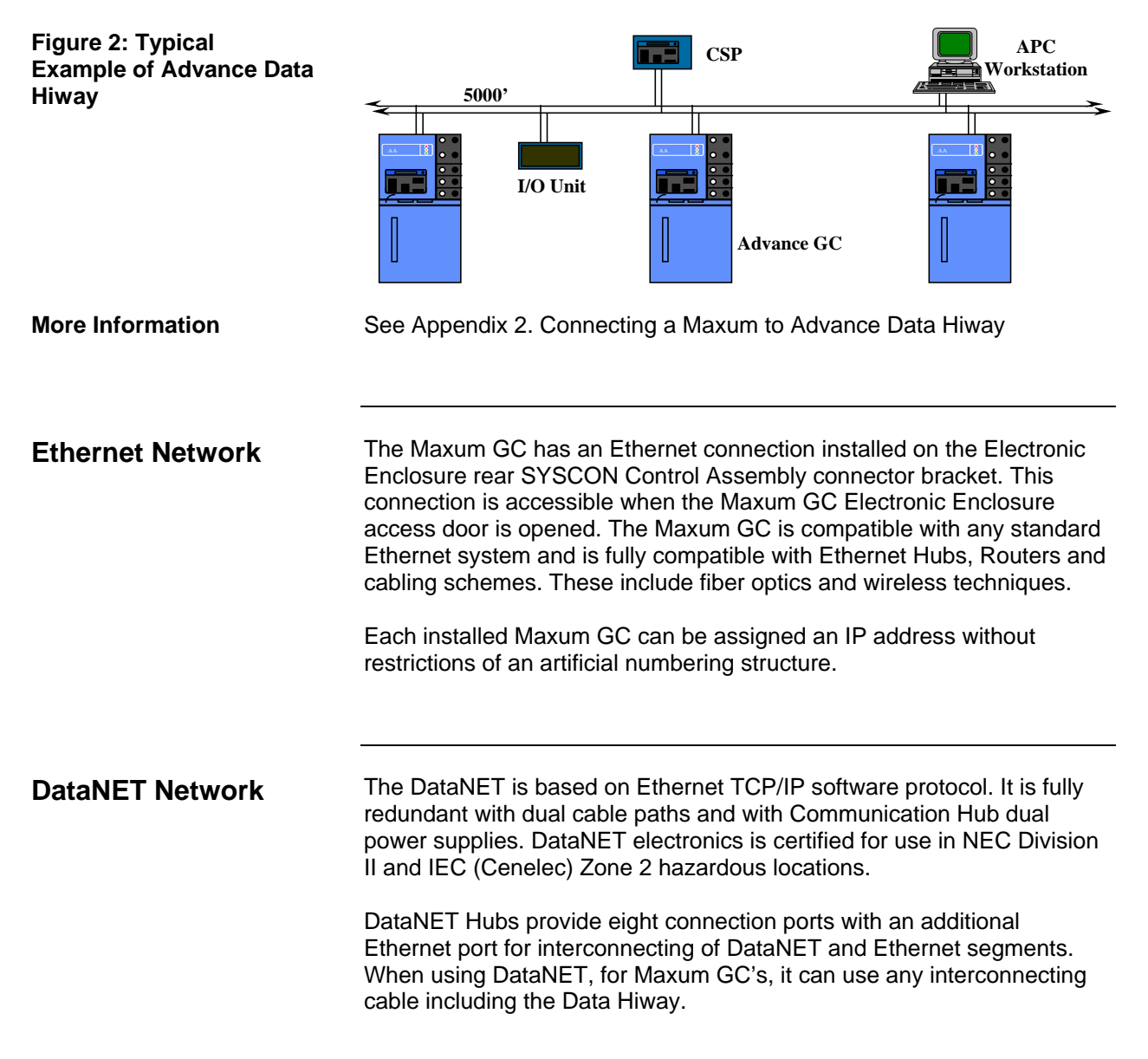

## Advance Communication Systems, Continued

| What is Gateway           | The Advance Network Gateway Unit (ANG) provides the connection<br>point between existing Advance Data Hiway and the Maxum GC<br>Ethernet and DataNET networks. The unit is a translator for converting<br>signal and communication protocols. This conversion allows Maxum<br>GC's and Advance GC's to communicate with each other in addition to<br>using each other's Distributed Control System (DCS) I/O links.<br>Advance Optichrom Service Panels and older APC workstations can<br>display GC information over the Gateway link. They are, however, limited<br>to only accessing and changing basic operational status. This data<br>includes alarms, run/hold/calibrate, view, analysis results etc. |  |
|---------------------------|----------------------------------------------------------------------------------------------------|--|
| What is                   | The Network Access Unit (NAU) has the capability for controlling<br>Advance and Maxum GC's from its HMI and to provide CAN I/O board<br>expansion slots. The unit serves as the controller to receive messages<br>on the Ethernet or DataNET and perform the following functions.                                                                                                    |  |
|                           | <ul> <li>Convert information to the appropriate messages for the local I/O boards on the CAN bus and</li> <li>Convey the information to the installed I/O boards over the CAN Bus.</li> </ul>                                                                                                    |  |
| Typical NAU               | The two typical NAU configurations are as follows:                                                                                                    |  |
| Configuration             | Complete Conversion to Ethernet with the installed Advance Plus Door and uses the NAU as the Link to the DCS System.                                                                                                    |  |
|                           | Complete Conversion to DataNET with the installed Advance Installation<br>Plus Door and uses the NAU as the Link to the DCS System                                                                                                    |  |
| Existing<br>Configuration | Advance GC's in an Analyzer Shelter Communicating to Control Room DCS System.                                                                                                    |  |
|                           | This is a basic Analyzer Shelter Advance GC installation. All Advance GC's are daisy-chained together using standard existing Advance Data Hiway Belden cable and Junction Box. Refer to Figure 2.                                                                                                    |  |
|                           | The terminating cable from the last Advance GC is terminated in the Junction Box. If additional Analyzer Shelters are installed, they are parallel connected to the last Analyzer Shelter Junction Box using standard Belden cable.                                                                                                    |  |

### Advance Communication Systems, Continued

Analyzer Shelters are connected to the Control Room using standard existing Belden cable. The Control Room installed NIU connects the Advance GC's information to the I/O Unit and to the DCS System via the Modbus Link.

This configuration does not use DataNET or Ethernet Hubs.

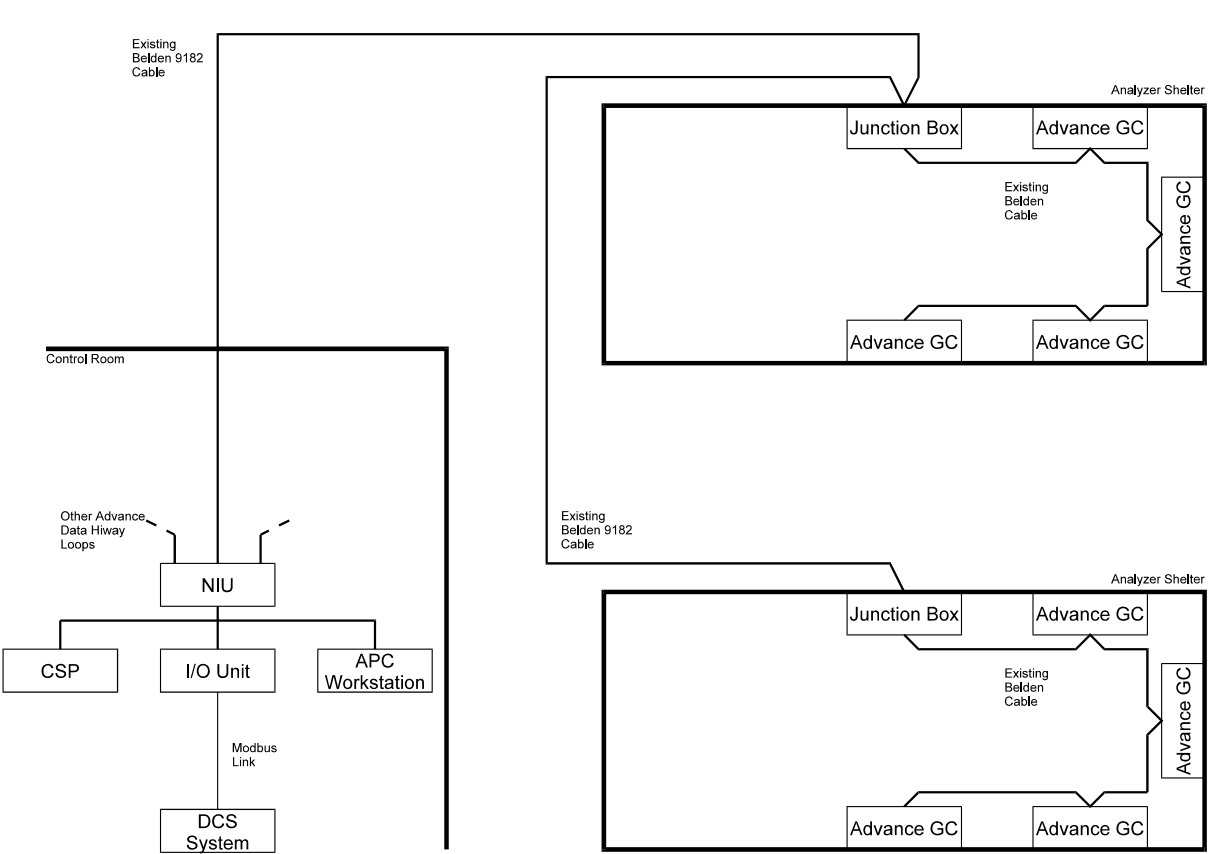

# Figure 3: Existing Installation

Advance GC's in Analyzer Shelter Communicating to DCS System in Control Room

# Appendix 2

## Connecting a Maxum to Advance Data Hiway

| Overview                 | The Advance<br>Maxum syste<br>Advance Dat<br>various ways<br>installation. T<br>"backward" c              | e Communications System (ACS) is used to connect the<br>em to various communication networks including the<br>a Hiway. This section provides users with information on<br>to connect a Maxum to their existing Data Hiway<br>The Maxum Communication System provides the user with<br>compatibility. |
|--------------------------|----------------------------------------------------------------------------------------------------|----------------------------------------------------------------------------------------------------|
| Configuration<br>Options | <ul> <li>When evalua</li> <li>Size of p</li> <li>Preferen</li> <li>Future ex</li> <li>Gas Chro</li> </ul> | Iting each configuration, consider the following:<br>resent system.<br>ce for keeping present wiring configuration and<br>xpansion requirements for interconnecting the entire<br>omatograph system into plant LAN and DCS Systems                                                                   |
|                          | Option                                                                                                    | Function                                                                                                    |
|                          | 1                                                                                                    | Connect New Maxum GC's Directly to Existing ADH Using Installed ADH Card.                                                                                                    |
|                          | 2                                                                                                    | Two Separate Parallel Networks Merged in the Control Room via Installed Gateway.                                                                                                    |
|                          | 3                                                                                                    | Merge Existing Advance GC's into DataNET Inside<br>Shelters and Use Existing Belden Cable to Control Room.                                                                                                    |
|                          | 4                                                                                                    | Conversion to DataNET with Advance Plus Door using existing link to DCS.                                                                                                    |
|                          | 5                                                                                                    | Conversion to Ethernet with Advance Plus Door using existing link to DCS.                                                                                                    |
|                          | 6                                                                                                    | Complete conversion to Ethernet with Advance Plus Door using NAU to link to DCS.                                                                                                    |
|                          | 7                                                                                                    | Complete conversion to DataNET with Advance Plus Door using NAU to link to DCS.                                                                                                    |
|                          | 8                                                                                                    | Blended system with the old Advance Data Hiway (via NIU) as well as both DataNET and Ethernet.                                                                                                    |

| Option 1    | Connect New Maxum GC's Directly to Existing ADH Using Installed ADH Card                                                                                                    |
|-------------|----------------------------------------------------------------------------------------------------|
| Advantages  | This is the simplest means for connecting a Maxum to the Advance Data<br>Hiway (ADH). To use this option, the Maxum must have an ADH card<br>installed in the SYSCON motherboard. Refer to Figure 1.                                                                                                    |
|             | Maxum Analyzers are wired exactly like Advance and can transmit<br>analysis results over the existing link to the facilities DCS. Other devices<br>on the network, such as CSPs and APCs are able to observe installed<br>Maxum analyzers. This enables the user to view analysis results, start<br>and stop analyzer functions and initiate calibration. The user can view<br>and acknowledge Maxum alarms over the Data Hiway. |
| Limitations | The Maxum uses a different software format for program application<br>development, chromatogram processing and viewing. This inhibits<br>information from being transmitted over the Data Hiway. To make any<br>application changes, the user must connect a laptop PC with Maxum<br>workstation software loaded.                                                                                                    |
|             | To make backup copies of the Maxum software, the laptop PC must be connected. Chromatograms from remote locations can not be seen.                                                                                                    |

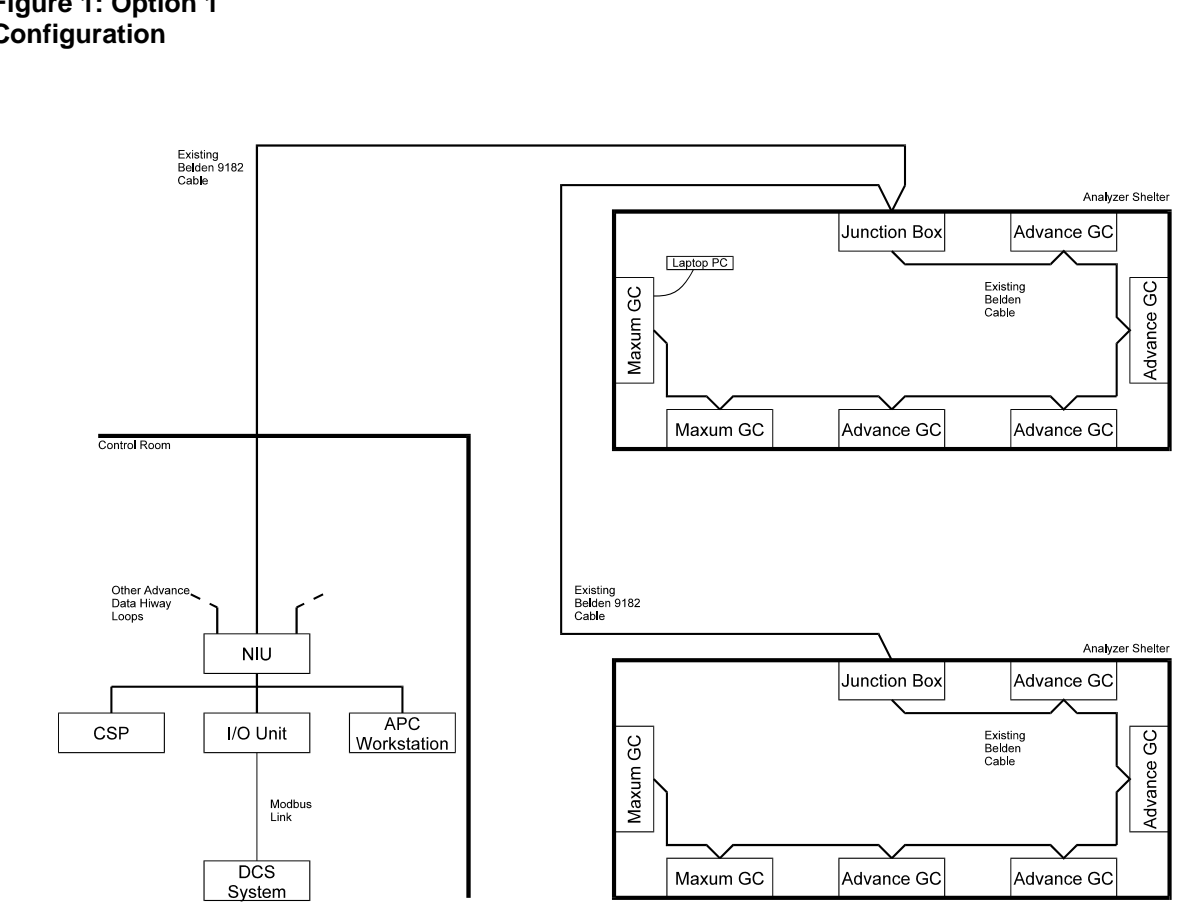

Figure 1: Option 1 Configuration

Connect New Maxums Directly to Existing ADH Using Installed ADH Card

| Option 2 | Two Separate Parallel Networks Merged in the Control Room via<br>Installed Gateway                                                                                                    |
|----------|----------------------------------------------------------------------------------------------------|
|          | This is for adding a new Maxum to existing installed Advance GC's. With<br>this option, the existing Data Hiway is retained. A parallel Maxum<br>network based on an Ethernet network link, is routed back to the Control<br>Room. Refer to Figure 2.                                                                                     |
|          | In the Control Room, the Ethernet network is connected to existing Data<br>Hiway via the Gateway. This provides the Maxum with full access to<br>devices installed on the Data Hiway. This can be an existing link to the<br>DCS that is able to communicate with the installed Maxum the same way<br>it talks to installed Advance GC's. |
|          | To provide a Maxum with communication access, an Ethernet network is<br>established by adding an Ethernet Hub in the analyzer shelter. 10BaseT<br>wiring is used to interface the installed Maxum to the Ethernet Hub.                                                                                                    |
|          | Fiber optic wiring can be used to connect the analyzer shelter installed<br>Ethernet Hub to the Control Room. This wiring can be run long distances<br>and is immune to generated electronic noise.                                                                                                    |
|          | Fiber optic cable, from the analyzer shelter, must be terminated in a control room installed Ethernet Hub. This Ethernet Hub connects all Ethernet loops together and provides access to the installed Gateway. The Gateway allows a Maxum to communicate with the DCS over the existing Modbus link.                                     |
|          | To the DCS, a Maxum appears identical to the Advance GC's to which are already communicating.                                                                                                    |
|          | The APC Workstation can be upgraded to the Maxum workstation. The Maxum workstation provides real-time chromatogram displays of all installed Maxum GC's as well as EZChrom Methods Development software.                                                                                                    |
|          | Older APC functions are integrated into the Maxum workstation and all<br>previous APC functions are retained. This allows Maxum workstation to<br>communicate with older Advance GC's via the Gateway. In addition, it<br>provides PSP Emulation, Chromatogram displays and Table Editing etc.                                            |
|          |                                                                                                    |

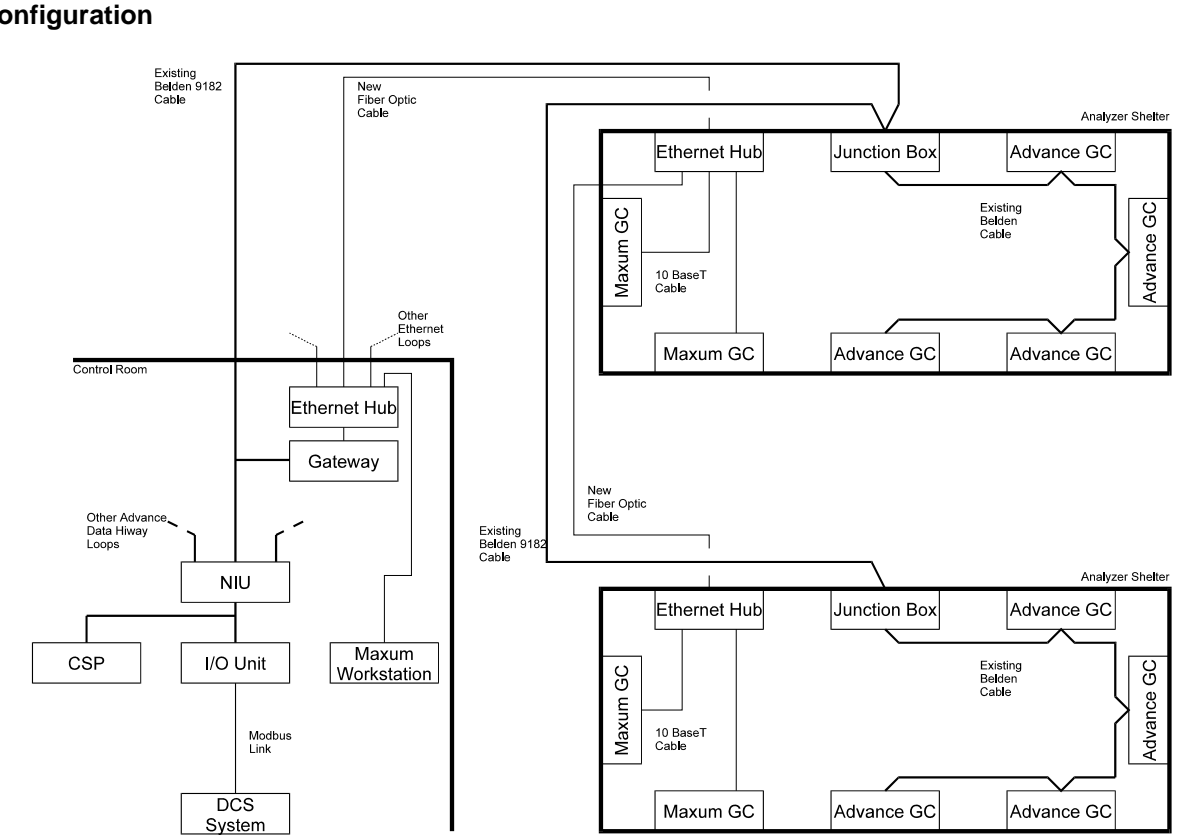

Figure 2: Option 2 Configuration

Two Separate Parallel Networks Merged in the Control Room via Installed Gateway

| Option 3 | Merge Existing Advance GC's into DataNET Inside Shelters and use Existing Belden Cable to Control Room                                                                                                    |
|----------|----------------------------------------------------------------------------------------------------|
|          | This option allows DataNET to be used in place of Ethernet for<br>connecting all installed Maxum and Advance GC's. This provided a<br>higher speed network and minimizes installation of new field wiring.<br>Refer to Figure<br>3.                                                                                                    |
|          | The DataNET can use any cable type. This includes the Belden cable<br>used by Advance GC's. To interface Maxum GC's to the control room, a<br>DataNET Hub must be installed in each analyzer shelter.<br>Communication between analyzer shelter(s) and the control room is via<br>existing Belden cable. To achieve communication, a DataNET Hub must<br>also be installed in the control room. |
|          | To integrate Advance GC's into this option and prevent them from being isolated from the control room, a Gateway device is installed within each analyzer shelter. The Gateway takes the "mini Data Hiway" used by the analyzer shelter installed Advance GC's and coverts the signals into the DataNET Hub. The Gateway output is tied into the DataNET Hub used by installed Advance GC's.    |
|          | The control room installed DataNET Hub also requires a Gateway be installed. The Gateway connects the DataNET to the I/O Unit to maintain the link to the DCS.                                                                                                    |
|          | Because the DataNET uses different signal electronics, it is not directly compatible with the Ethernet. To compensate for this, each DataNET Hub provides a pure Ethernet port. This enables DataNET systems to be connected to Ethernet devices, such as Maxum workstations.                                                                                                    |
|          | The DataNET Ethernet port can be used to connect in-plant LAN<br>networks and provide direct Ethernet connection to DCS that support this<br>capability. To maintain installed Maxum and Advance GC's outputs,<br>connected to the Gateway, new Maxum workstation software is<br>upgraded.                                                                                                    |
|          |                                                                                                    |

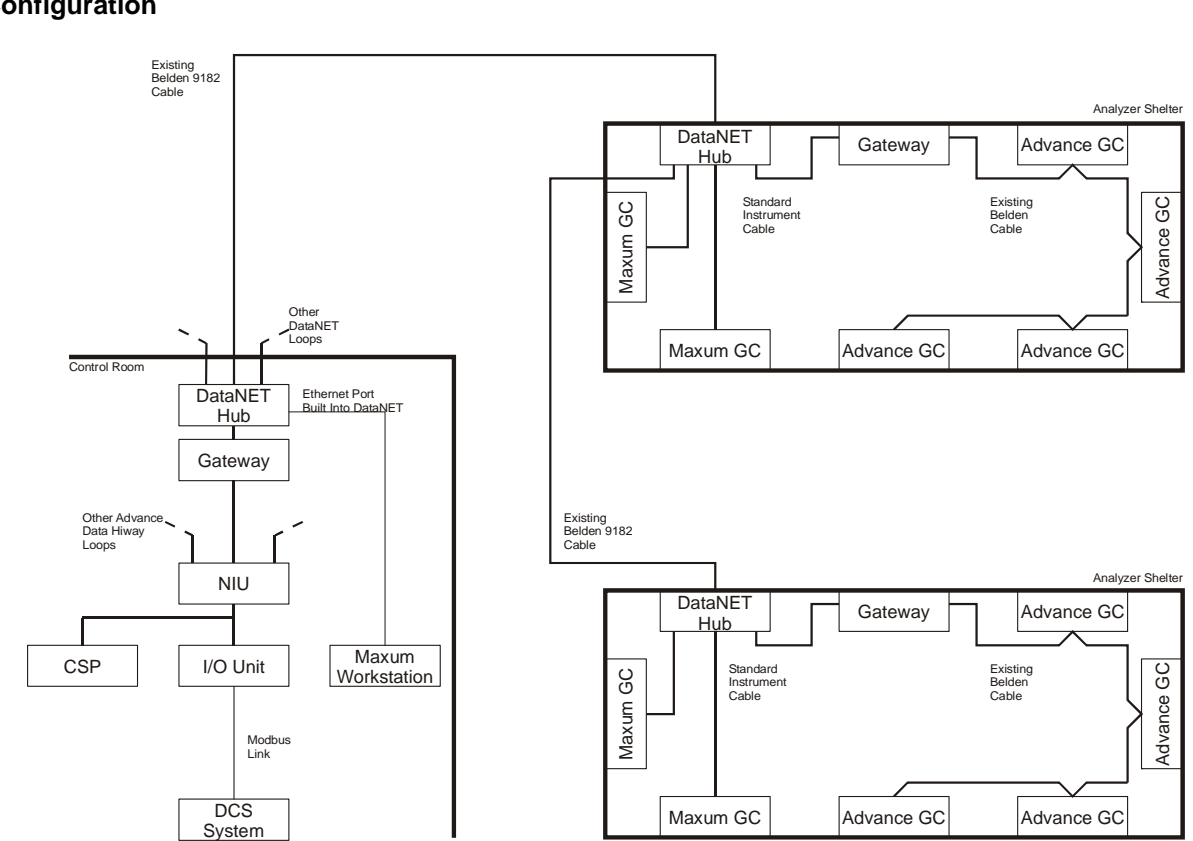

Figure 3: Option 3 Configuration

Merge Existing Advance GC's into DataNET Inside Shelters and Use Existing Belden Cable to Control Room
| Option 4 | Conversion to DataNET with Advance Plus Door Using Existing Link to the DCS System                                                                                                    |
|----------|----------------------------------------------------------------------------------------------------|
|          | To integrate existing Advance GC's into the DataNET network, each<br>Advance GC is upgraded with Maxum GC electronics. This is achieved<br>by Advance GC installation of Advance Plus Door. Refer to Figure 4.                                                                                                    |
|          | If there are only a few Advance and Maxum Gas Chromatographs installed in the analyzer shelter, this option is the most workable method for merging them together.                                                                                                    |
|          | The Advance Plus Door conversion provides the installed Advance GC's electronics and software, with the capabilities of the Maxum. A DataNET Hub must be installed in both the Analyzer Shelter and the control room. The output from the control room DataNET Hub is connected to the Gateway. Both Advance and Maxum GC's are individually connected to the analyzer shelter installed DataNET Hub. |
|          | The Advance Plus Door electronics provides upgraded Advance GC's with the following functions:                                                                                                    |
|          | <ul> <li>Real-time chromatograms anywhere on the network.</li> <li>EZChrom method development</li> <li>More powerful calculations and</li> <li>Data storage capability</li> </ul>                                                                                                    |

#### Figure 4: Option 4 Configuration Existing Belden 9182 Cable Analyzer Shelter DataNET Adv Plus GC Hub Standard Instrument Cable Adv Plus GC Maxum GC Other DataNET Loops Maxum GC Adv Plus GC Adv Plus GC Control Room Ethernet Port Built Into DataNET DataNET Hub Gateway Other Advance, Data Hiway Loops Existing Belden 9182 Cable Analyzer Shelter NIU DataNET Adv Plus GC Standard Instrument Cable Maxum CSP I/O Unit Adv Plus GC Maxum GC Workstation Modbus Link DCS Maxum GC Adv Plus GC Adv Plus GC System

## Connecting a Maxum to Advance Data Hiway, Continued

Conversion to DataNET with Advance Plus Door Using Existing Link to DCS System

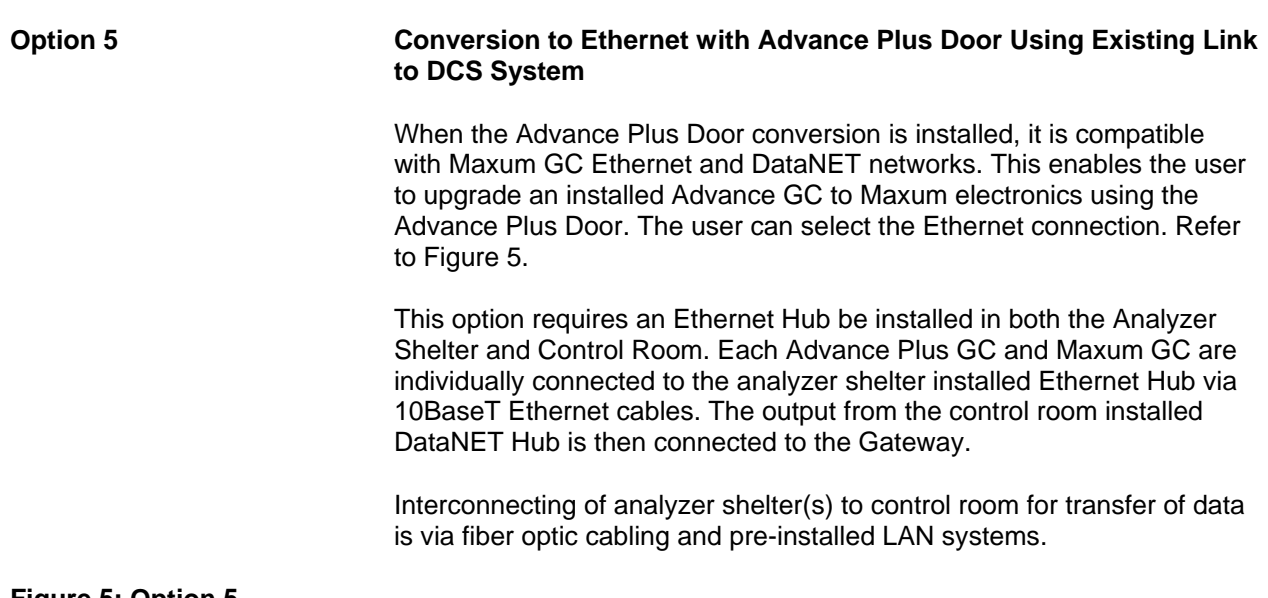

#### Figure 5: Option 5 Configuration

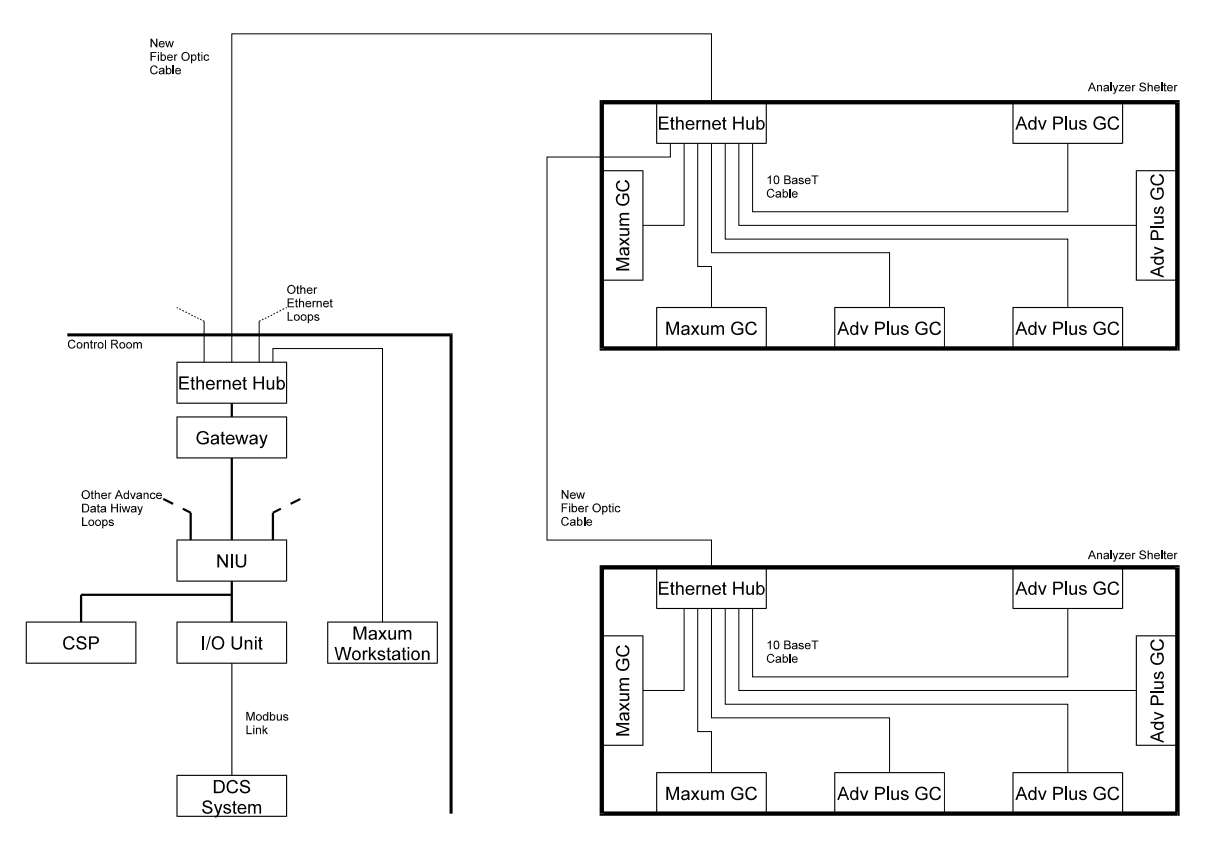

Conversion to Ethernet with Advance Plus Door Using Existing Link to DCS System

| Option 6 and | Complete Conversion to <u>Ethernet</u> with the Advance Plus Door<br>Using <u>NAU</u> to Link to the DCS System                                                                                                    |
|--------------|----------------------------------------------------------------------------------------------------|
| Option 7     | Complete Conversion to <u>DataNET</u> with the Advance Plus Door<br>Using <u>NAU</u> to Link to the DCS System                                                                                                    |
|              | Both these Options are similar to Options 4 and 5 except that these latter options use the existing link to the DCS. With Options 6 and 7, the Input/<br>Output Unit (I/OU) and Modbus link network use the Advance Network Access Unit (NAU). These two options allow the user to upgrade the Advance GC systems to a Maxum GC using the NAU. Refer to Figures 6 and 7.                                                                                      |
|              | The NAU is the Maxum GC equivalent of the Advance GC Central<br>Service Panel (CSP) and I/OU. With the NAU installed in the Control<br>Room it creates a new custom link. The NAU built-in RS-232 serial port<br>provides the same Modbus output as the Advance GC system. The NAU<br>has a built-in LCD display that is used by Maxum GC's. This presents<br>the user with access to the same maintenance functions and provides<br>real-time chromatograms. |
|              | For Option 6, each analyzer shelter installed Advance GC and Maxum GC is individually connected to the installed Ethernet Hub using 10BaseT cable. For Option 7, each analyzer shelter installed Advance GC and Maxum GC is individually connected to the installed DataNET Hub using standard instrument cable.                                                                                                    |

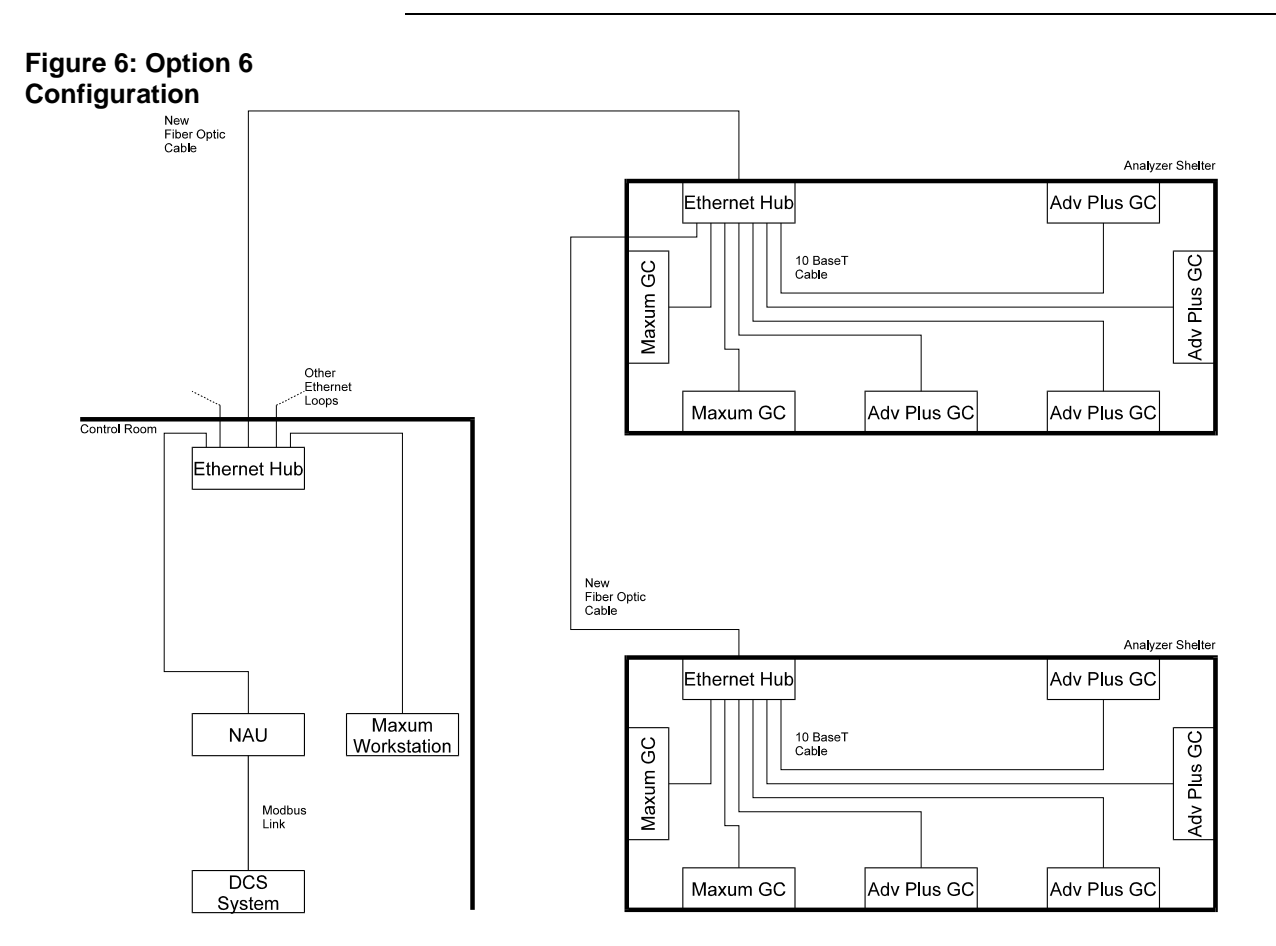

Complete Conversion to Ethernet with Advance Plus Door Using NAU to Link to DCS System

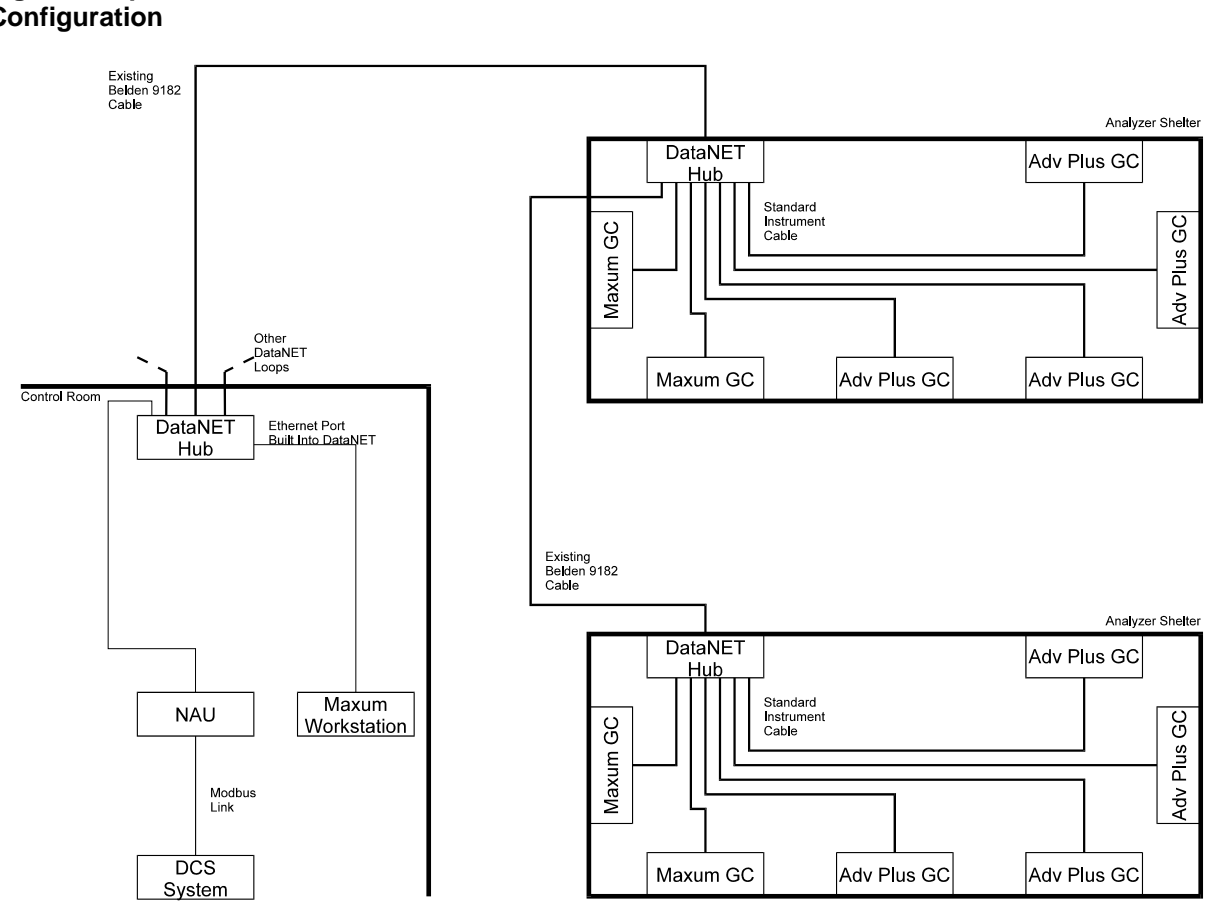

Figure 7: Option 7 Configuration

Complete Conversion to DataNET with Advance Plus Door Using NAU to Link to DCS System

| Option 8 | Blended System with the Old Advance Data Hiway (via NAU) as well as Both DataNET and Ethernet                                                                                                    |
|----------|----------------------------------------------------------------------------------------------------|
|          | Enables an Advance GC system not to be locked into selecting one<br>option over another. When connected simultaneously, the Maxum GC<br>network is compatible with all of the previously described options. Refer<br>to Figure 8.                                                                                                    |
|          | If other techniques are to be used for merging Advance GC's to Maxum GC's connected together, existing Belden interconnecting cable and a DataNET Hub can be used. For this configuration, the Analyzer shelter and Control Room must have DataNET Hubs installed. Analyzer shelter installed Advance GC's are daisy chained together and connected to DataNET Hub via standard instrument cable. Maxum GC's are individually connected to the DataNET Hub using standard instrument cable. |
|          | If Advance Plus GC's and Maxum GC's are installed in an additional<br>analyzer shelter, fiber optic cable and Ethernet Hub network can be used<br>to connect them to the control room. Analyzer shelter Advance and<br>Maxum GC outputs are connected to the control room via their<br>respective DataNET and Ethernet Hubs. Connectivity to the DataNET<br>Hub is via the built-in Ethernet port.                                                                                          |
|          | Advance GC's can be left as is and continue to be connected to the DCS via the control room DataNET Hub and Gateway.                                                                                                    |

#### Figure 8: Option 8 Configuration Existing Belden 9182 Cable Analyzer Shelter DataNET Gateway Advance GC Hub Standard Instrument Cable Existing Belden Cable Advance GC Maxum GC Other DataNET Loops Other Ethernet Loops Maxum GC Advance GC Advance GC Control Room DataNET Ethernet Hub Hub Gateway Other Advance Data Hiway Loops New Fiber Optic Cable Analyzer Shelter NIU Ethernet Hub Adv Plus GC Maxum I/O Unit CSP 10 BaseT Cable Plus GC Maxum GC Workstation Modbus Link Adv DCS Maxum GC Adv Plus GC Adv Plus GC System

## Connecting a Maxum to Advance Data Hiway, Continued

Blended System with the Old Advance Data Hiway (via NAU) as well as Both DataNET and Ethernet

# Appendix 3

# **CEMS** Option

| Overview    |                                                                                                    |  |
|-------------|----------------------------------------------------------------------------------------------------|--|
| Description | The NAU Continuous Emission Monitoring System (CEMS) software<br>option provides sample system control and general data acquisition for<br>up to four Siemens continuous analyzers or most other analyzers or<br>devices. When connected via our Advance Communications System<br>(ACS) the NAU can be remotely accessed from the Maxum workstation. |  |
| I/O Summary | 2 combination I/O boards<br>4 digital I/O boards                                                                                                    |  |
|             | DO channels 20<br>DI channels 12<br>8 spares                                                                                                    |  |
|             | AO channels 4 spares<br>AI channels 4                                                                                                    |  |
|             | Built-in Standard                                                                                                    |  |
|             | DO channels 4 spares<br>CI channels 4 spares<br>AO channels 2 spares                                                                                                    |  |
|             | RS-232 serial channel 1 (up to 4 configurable with SYSCON2)<br>RS-485 serial channel 1 (up to 4 configurable with SYSCON2)                                                                                                    |  |

### Overview, Continued

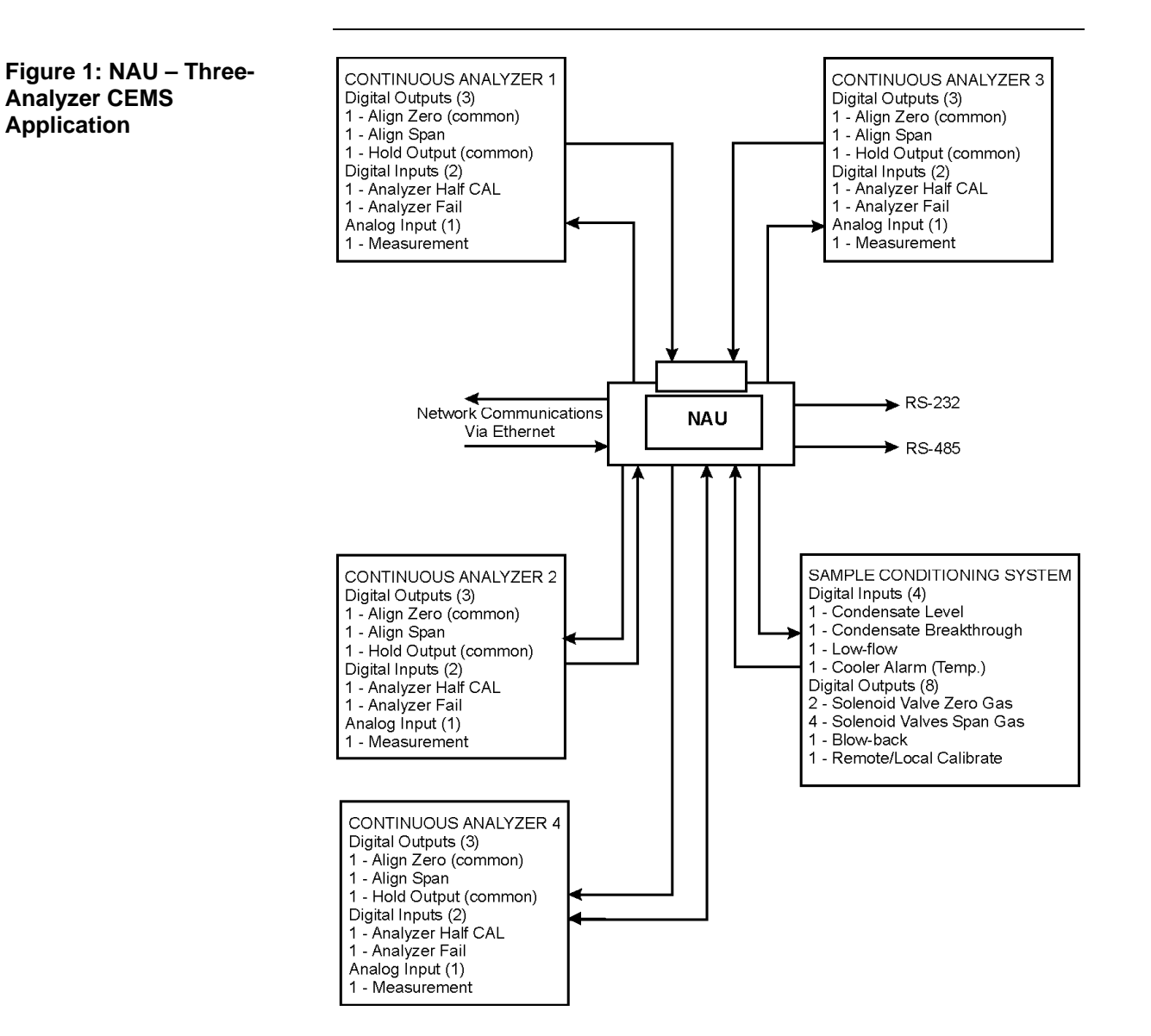

### Overview, Continued

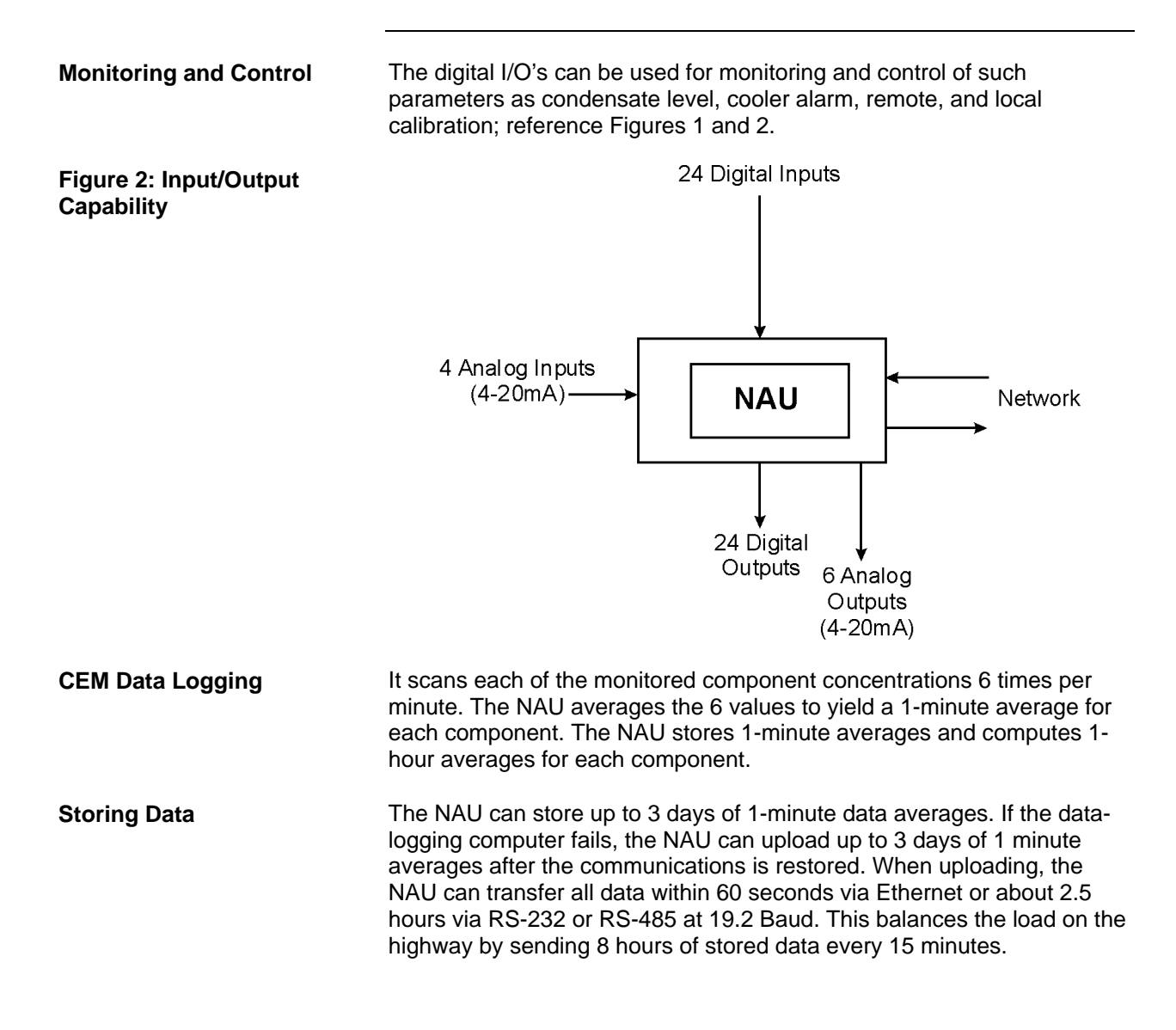

| Introduction             | Each NAU unit is programmed with a standard database unless a custom application was purchased. This database provides pre-defined tables and programs that handle the requirements of a basic single process Continuous Emission Monitoring (CEM) application. Two (2) zero gas stream and four (4) span gas streams are designed into the NAUs standard Table Set. As with our Maxum Chromatographs, the standard application can be configured to meet individual customer requirements; see your custom documentation that was shipped with the equipment if a custom application was purchased. |
|--------------------------|----------------------------------------------------------------------------------------------------|
| Standard<br>Applications | <ul> <li>Blow back</li> <li>Calibration Control</li> <li>Data Averaging</li> <li>Data Collection</li> <li>Data Storage</li> <li>Data Transmission</li> <li>Sample Control</li> </ul>                                                                                                    |
| Learning Hint            | The NAU performs functions in real-time. These functions are called events; refer to Application Documentation.                                                                                                    |
| Blow Back                | The software provides sample probe blow back control and is designed<br>for maximum flexibility. Three factor entries allow you to easily modify the<br>number of pulses and the width of each pulse. The blowback is typically<br>scheduled once per day, but can be initiated on demand through a local<br>or remote user provided interface.                                                                                                    |
| Calibration Control      | Software provides necessary timing and logic to initiate an external calibration of a Continuous Analyzer. This event is typically scheduled once per day, but can be initiated on demand through a local or remote user provided interface. The amount of time allowed to purge the sample line when switching between processes and calibrate gases is easily customized by modifying the appropriate factor.                                                                                                    |
|                          | calibrate for zero or span. Percent drift is calculated and stored in the NAU along with the calibration values. A calibration alarm is initiated if the drift is outside of acceptable limits.                                                                                                    |

### NAU CEMS Programming, Continued

#### Data Averaging

Data averaging occurs at 1 minute, 15 minute, hourly and daily intervals. The 1-minute averages are automatically status, time, and date stamped as they are written to the data table. A circular queue is used for storage of all the 1-minute averages taken in the last 3 days. The status is stored in the database prior to writing a value in the data table.

| Averages  | Description                                                                                                    |
|-----------|----------------------------------------------------------------------------------------------------|
| 1-Minute  | Six measurements are taken each minute for the analog inputs and are averaged together for a 1-minute average. |
| 15-Minute | 15-minute averages are generated and stored for verification of the hourly averages in the daily log.          |
| Hourly    | Hourly averages are generated and stored for use in the daily log.                                             |
| Daily     | Daily averages are generated and stored for use in the monthly log.                                            |

**Data Collection** 

Both Analog and digital inputs are scanned every 10 seconds.

Analog Values

Analog inputs are scanned every 10 seconds. Values are added to each scan and the counters are incremented which are used by the averaging events. Continuous Analyzer status, at the time of the scan, is checked and the highest priority status is stored.

### NAU CEMS Programming, Continued

#### **Digital Status**

Event 4 scans the digital inputs. The digital input information is used for status and alarm generating purposes. The information is also evaluated based on the priority list shown below along with the Continuous Analyzer status; the highest priority status is stored for stamping 1-minute averages.

| Status Number | Description                         |
|---------------|-------------------------------------|
| 250           | Calibrate in progress               |
| 249           | Blow Back in Progress               |
| 248           | Continues Analyzer Failure          |
| 247           | Condensate Alarm                    |
| 246           | Low Flow Alarm                      |
| 245           | Cooler Temperature Alarm            |
| 244           | Sample Line/Probe Temperature Alarm |
| 120           | Half-Cal Alarm                      |

Highest priority = 255

Status = 0 means Continuous Analyzer running normally with no alarm Status above 127 indicates a Fault problem.

#### **Data Storage**

The data averages are stored in SYSCON memory in the data table as shown below.

| Data               | Quantity Stored                                 |
|--------------------|-------------------------------------------------|
| 1 Minute Averages  | Last 3 days                                     |
| 15 Minute Averages | Current days information since midnight         |
| Hourly Averages    | Current days information since midnight         |
| Daily Averages     | Current months information since start of month |

# NAU CEMS Programming, Continued

| Data Transmissions | The workstation provides for three forms of Data Transmission via a printer, Maxum Data Logger or Host Computer or via Ethernet.                      |
|--------------------|----------------------------------------------------------------------------------------------------|
| Printer            | Three printout Logs are available. All can be scheduled to print automatically or on request.                                                         |
| Hourly Log         | Prints a log of the 1-minute averages taken during the current hour.                                                                                  |
| Daily              | Prints a log of the 1- hour averages taken during the current day. The 15 minutes averages are also printed in order to validate the hourly averages. |
| Monthly            | Prints a log of the daily averages taken during the current month.                                                                                    |
|                    |                                                                                                    |
| Sample Control     | Sample Control is provided by stream switching between process, zero calibration gas and span calibration gas as well as blow back control.           |

Siemens Industry Inc. 7101 Hollister Road, Houston, TX 77040 Phone 713-939-7400, Fax 713-939-9050

## 9/2012 Edition 2000581-001

Siemens Industry Inc.

7101 Hollister Road, Houston, TX 77040 United States Phone +1 (713) 939-7400 Fax +1 (713) 939-9050

www.usa.siemens.com/ia